# IC CARD SYSTEM

**Function & Design Report** 

# Contents

#### Chapter 1 Simple Introduction for Whole System

- 1.1 Advantages & Introduction
- 1.2 System Configuration and Environment

#### **Chapter 2 Procedure of System Initialization**

2.1 System Initialization

#### Chapter 3 Secret Key Management System

3.1 Build Secret Key

#### Chapter 4 Build Card System

- 4.1 Build PSAM Card
- 4.2 IC Card Initialization
- 4.3 Build IC Card

#### Chapter 5 Data Center Management System

- 5.1 System Registration
- 5.2 Center's Employee Management
- 5.3 Gas Station Management
- 5.4 Issuing Card Sites Management
- 5.5 Employee Management in Issuing Card Sites and Gas Stations
- 5.6 Oil Product Management
- 5.7 Oil Product Price Management
- 5.8 Data Version Management

- 5.9 Inquire of Black, White and Grey list
- 5.10 Data Inquire for Each Gas Station
- 5.11 Data Collection Inquire for Each Gas Station
- 5.12 Operation Inquire for Issuing Card Sites
- 5.13 Non- Fuel System
- 5.14 Vendor Management

#### Chapter 6 Issue Card System

- 6.1 System Registration
- 6.2 System Management
- 6.3 Open Account
- 6.4 Deposit
- 6.5 Modify Information
- 6.6 Un-grey When Online
- 6.7 Password Report Loss
- 6.8 Card Report Loss
- 6.9 Re-issue/Change Card
- 6.10 Clear Account
- 6.11 Statistic Inquire
- 6.12 Report

#### Chapter 7 Gas Station Management System

- 7.1 System Registration
- 7.2 Station Configuration

- 7.3 Operator Management
- 7.4 Shift Management
- 7.5 Stock Management
- 7.6 Communication with Data Center
- 7.7 Fueling Management
- 7.8 Data Inquire
- 7.9 Customer Payment Model

# **Chapter 1** <u>Simple Introduction for Whole System</u>

#### 1.1 <u>Simple Introduction:</u>

REALTECH IC Card AUTOMATION system has more stronger function for station's management of oil importing, retailing and stock, it can reduce the customer's cash occupation percent, get much deposit from the driver .the system security reach the bank's standard, archive the function of self-fueling. And also can increase the method of sales promotion, such as give a favourable price based on customer's level.The detail and manual can see the Technical Proposal. Current REALTECH IC Card System will have those advantages:

- 1 Uniform price ---- Once Head office install the IC card system, Head office can control all the unit price for product. And Station can not change the unit price.. base on the different region the product's price is different, also the Head office can set unit price by Region, City or Station.
- 2 Each Head office can receive all transactions from all station.and also included the Import oil information. By this way, the Head office can monitor complete sales of each stations. So in the daily sales report, it will should how many volume in tank, how many volume

4

import today and how many volume was sold. By this way, the head office will clear to calculate and Monitor the station status.

- 3 Tank System in station, right now not only station office Tank System will have alarm for the leakage, low product, high water or high product, it also will send those information to Head office. by this way, Head office can quickly save the produce and avoid the damage.
- 4 right now Customer can log on the IC Card website to qurey his transactions. The Group Manager can transfer the money to his driver's card. And the group company can ele-transfer the money to head office, Then Head office will deposit that Amount online. By this way, it will be more conveniency for all customers.
- 5 In the station level, it has two level operation roles. The Normal staff only can do some qurey and shift close. And Only station Manager can do setting fuctions.
- 6 Functions of New IC Card:
  - Car Number limit--- e.g. the customer need enter the car number when issue the card. Then customer use this card in the station, once the card insert into card the reader, the keypad's display will show this car number. The employee need check this number with fueling car number. If it is match, we can allow it to fuel. If not, we can refuse it.
  - Limit Oil Type--- E.g. according the oil type limit when the card used into station, it will only allow to fill gasoline xx or gasoline xx or diesel.
  - Limit Quantity per Day---E.g it is limited 10 Liter per day when issue the card, this card only allow the owner fill 10 liter per day. Once exceed this quantity, it would not allow this card to fill again.

• Limit Times per Day--- E.g it is limited 2 times per day when issue the card, this

card only allow the owner fill 2 times per day. Once exceed this frequency, it would not allow this card to fill again.

• Limit Amount Per Day--- E.g it is limited 10 usd per day when issue the card,

this card only allow the owner fill 10 usd per day. Once exceed this amount, it would not allow this card to fill again.

- Limit volume per Month---- E.g it is limited 50 Liter per month when issue the card, this card only allow the owner fill 50 liter per month. Once exceed this quantity, it would not allow this card to fill again.
- Limit amount per Month ---- E.g it is limited 100 usd per Month when issue the

card, this card only allow the owner fill 100 usd per Month. Once exceed this amount, it would not allow this card to fill again.

• Limit Odometer--- it need enter 10liter ( the 100 km fuel consumption ) and Oil

Quota Range (5%) when issue the card. First time the old odometer is 1000 km and fuel 20 liter. Second time he go to fuel again, the new odometer need during =  $1000+20*100*(1\pm5\%)$ 

- Limit Region/City/Station --- E.g it will only allow this card fuel in the limit Region/City/Station, other place will not allow to fuel.
- Limit Non-Fuel Service--- E.g it allows this card to do car washing or change engine oil or not.

Base on ITB Project, REALTECH will develop the system as like:

- Each Head office will be change to Sub-central System at Distribution Companies' Headquarters.
- Develop the new Head office--- Central System at SPC
   Headquarter.
- The Sub-Central will send Daily sales to Central System at SPC
   Headquarter.

- 4 Central System at SPC Headquarter can montior each sub-central's Sales and stock of oil
- 5 The new Depots system, which will change some information base on the station IC card system.
- 6 we need clear and definite this software only receive the report from sub-central companies. It do not receive every transaction from every station. Why we do this as following reasons:
- if SPC headquarter receive every transaction, which we need build very big server and Strong software to hold those datas. For example: CNPC and Sinopec company used 5 years to develop this system, and spend more than one hundred million just to develop this system.
- 2. REALTECH system has Designed to prevent the some crimes:
  - REALTECH IC Card dispenser can not change the Eletronic Totalizer ( Liter ), and every transaction from dispenser will be sent to Station PC.
  - Even the dispenser has problem and the mainboard lost the electronic totalizer. But when it did the last transaction, the dispenser has writen the last totalizer in the station PC. Then the maintain employee change the new mainboard and need write the problem why change the mainboard. And in the shift report this dispenser's balance will be calculated like this. Total filling volume this nozzle =(the end reading of the old mainboard the

beginning reading of old mainboard) + (the end reading of the new mainboard – the beginning reading of new mainboard).

- In the shift report it will calculate as above format. And the report also will calculate the tank's status, the format is like this: the Balance = the volume at the beginning of the shift + import oil during this shift the volume at the end of the shift –Total filling volume this shift. This balance can be setting like do not exceed 100Liter. Otherwise will send the report to Headquater. ( the volume of tank is read form tank system)
- Right now, we also build the system for the depots. And the depots system also communicate with flow meter and tanks. By this way, the headquater only need do calculation about the balance between the station sales and depots balance.
- 7 If any problem happens, the SPC has super account to log into every sub central system to monitor every transaction.

The whole system includes 6 software as following:

#### 1.1.1 Secret Key Manage:

The main function of secret key manage is to build the secret key. The system should be inputted 2 different password (the best to be controlled by 2 different person) to build the secret key. The secret cannot change once it is build. It is top important. So some time we also call it mother card. And the entire IC card which will be issued by this system will be all based on this secret key.

#### 1.1.2 Center Build Card system:

The main function of build card system is the initialization of empty card (supplied by card manufacturer) and the PSAM card. It will fill the sub-key which get from the secret key system into the empty card and the PSAM card, make them become the admissive card of my system. And also write the card type, expire date, card number into those card.

#### 1.1.3 Data Center System:

The main function of data center is to receive and send the data from each gas station and issuing card site. Include the configuration of issuing cards site, gas stations, company information, system user, and employee management, oil product management, unit price management, black, white, grey list inquire, oil import inquire, sales record inquire, customer information inquire.

#### 1.1.4 Issue card Manage:

The main function of issuing card system is to issue card to all different user. To setup the basic information of card user, and setup the card's function, and all the operation of card, include inquire and report for all the operation.

#### 1.1.5 Gas Station Manage:

The main function of Gas station management system is to monitor the fuel dispenser and collects the data of the fuel dispenser and make analysis. Include configuration of fuel dispenser, level monitor system, tank, employee management, shift management, import, retail, stock of oil, check –out, data inquire, communication with the data center.

#### 1.1.6 **Center Accounting:**

This Accounting system is running in the HO, which receives all the data from station, issue card center, transfer data from custom and etc. The system will account all data and summarize them to report, information for website, etc.

#### 1.2 System configuration requirements HW & SW

#### **1.2.1 HO level:**

- CPU: 2.4GH
- RAM: 4GB
- Hard dick : 400G ( 10 STATION FOR TESTING)
- DISPLAY: 1024\*768
- INTERNET: ADSL
- SYSTEM:, Windows Server 2003

• VPN: WE HAVE ONE IN YOUR SIDE, which can supply to 10 station test.

#### **1.2.2 Station level:**

- CPU: 2.4GH
- RAM: 2GB
- Hard dick : 100G (10 STATION FOR TESTING)
- DISPLAY: 1024\*768
- INTERNET: ADSL
- SYSTEM:, Windows XP
- VPN: small model

## Chapter 2

## **Procedure of System Initialization**

#### 2.1 **Procedure of System Initialization**

- Secret key Management System
  - Build secret key
- Build Card System
  - Build PSAM card
  - IC card initialization
  - Build IC card
- Data Center Management System
  - Center employees management
  - Gas stations management
  - Issuing cards sites management
  - Employees of issuing card sites management
  - Employees of gas station management
  - o Oil product management
  - Non fuel product management
  - Oil unit price management
- Issuing Card System
  - Issue internal card [customer card]
  - Issue employee card

- ✤ Gas Station Management System
  - Employee management
  - Gas station basic information configuration
  - Oil tank configuration
  - Fuel dispenser configuration
  - Shift management

## Chapter 3

### Secret Key Management System

#### 3.1 Build Secret Key

A. Start secret key management system and enter the name and password.

| User | infomations   |      |   |
|------|---------------|------|---|
|      | User Name     |      |   |
|      | administrator |      |   |
|      | Password      |      |   |
|      | •••••         |      |   |
|      |               |      |   |
|      |               |      | _ |
|      | Login         | Exit |   |

B. Click "Generate key" button, come out the window as below.

| 🦧 Car   | d Naker          | X |
|---------|------------------|---|
| Languag | çe -             |   |
|         | Key Generator    |   |
|         | Create User Card |   |
|         | Create PSAM Card |   |
|         | Close            |   |
|         |                  |   |

C. Input 2 different passwords by 2 different senior managers, then

click "ok" the secret key is built. (Remark: the password should be

| kept very carefully) | <u>ully</u> ). |
|----------------------|----------------|
|----------------------|----------------|

| ey Ge  | nerator                               |                                     |
|--------|---------------------------------------|-------------------------------------|
| Key Se | ed Information                        |                                     |
|        | Old Seed A(Length of 16 characters)   | New Seed A(Length of 16 characters) |
|        | Old Seed B(Length of 16 characters)   | Seed B(Length of 16 characters)     |
|        | •••••                                 | •••••                               |
|        | Note: the default old seed of A and B | were 11111111111111.                |
|        |                                       | Treate Save Close                   |

- D. Exit from the secret key management system.
- The generated key is build of 16 digits; it can be numeric or alphabetic.
- ✓ Once it has been built, it will be stored in the IC card system in the head office.
- $\checkmark\,$  It will be secured and protected as same as bank card system.

# Chapter 4 <u>Build Card System</u>

#### 4.1 Build PSAM Card

A. Start Build card system

B. Click "Build SAM Card".

| rd Infomation    |           |                    |           |      |
|------------------|-----------|--------------------|-----------|------|
| Reader           |           |                    |           | ~    |
| Card Type        | SINOPEO   | PSAM               |           | ~    |
| Transfer Key     | FFFFFF    | FFFFFFFFFFFFFFFFFF | FFFFFF    |      |
| ease select card | manufact. | ire                |           |      |
| OT               | naKe      |                    | O LanTian | ACOS |

C. Insert the PSAM card into the card charger, then input the Transfer Secret Key, click "Build card". [This key to be provided by REALTECH]

#### 4.2 IC Card Initialization

- A. Click "Build User Card"
- B. Insert the empty IC card into the card charger, select the card supplier, input the transfer secret key (this secret key is from the card supplier), click "Init First", means new card initialization.

#### 4.3 Build IC Card

#### A. Click "Build User Card"

| lanufacture              | ACS                 |                |            | ~ |
|--------------------------|---------------------|----------------|------------|---|
| ransfer Key              | 11111111111111111   | 111111111111   | 1111       |   |
| olic Infomatio           | n                   |                |            |   |
| Card Type                | Prepaid customer 💌  | No.            | 00000021   |   |
| /alid From               | 2014- 7-30 🗸        | Valid To       | 2019- 7-30 | ~ |
| ader Selection<br>Reader | ACS ACR 1281 1S Dua | al Reader PICC | :0         | • |

- B. Insert the initialized IC card into the card charger, select the card supplier, then select the card type, input the serial number(card number), then click "build". [ Is this serial number can be anything up to me or what? ] It will be send by card supplier. So it will be from REALTECH.
- C. After built successfully, it will come out a clue window, click "ok", it will come out a window as below, if you want to build same type IC card, please insert another initialized IC card into the card charger, then click "ok", the new card number will be added 1 automatically.

| Hint |                                   |                          |                     |
|------|-----------------------------------|--------------------------|---------------------|
| 2    | Please insert a new one , Then ca | n keep on building User( | Card,Are you ready? |
|      | Yes                               | No                       |                     |
|      |                                   |                          |                     |

D. After build card, click "close" to exit from the "Build Card System".

## Chapter 5

## **Data Center Management System**

#### 5.1 System Registration

a) Logon the REALTECH CENTER SYSTEM website, use the super

account "Admin" password"456789" click "log in".

|            | User        |
|------------|-------------|
|            | admin       |
| Ť          | PWD         |
| BLUE SKY   |             |
| ELECTRONIC | Remember me |
|            | Log on      |

b) Then Click "Admin" on the website. The password will 16dight

and it can be numeral and character.

| BLUE SKY<br>ELECTRONIC                                                                                                    | Centor System 800-124-1246                                                                                                    | Hille admin! Log Off |
|----------------------------------------------------------------------------------------------------|----------------------------------------------------------------------------------------------------|----------------------|
|                                                                                                    | Administrator Summary Data Station Service Data Analysis Card Service                                                                                                    |                      |
|                                                                                                    |                                                                                                    |                      |
|                                                                                                    | Home                                                                                                    |                      |
| <ol> <li>ar admin.</li> <li>welcome login in issuin<br/>Center management syst</li> <li>Technology and service<br/>more information way</li> </ol> | ag Center System<br>tem is the database arrangement and gathering center of all gas stations, to realizes all the function of configuration, inquiery, statistics and so or<br>es<br>ou can call our technical service center or visit our website. | a for whole system.  |

c) Click the menu bar "system"---"registration", input 16 digits code in the "registered code" item, click "register". [This 16 digits code will be used at HO and station, when you frist time logon the system. And this registered code will get from REALTECH].

#### 5.2 System's Users Management

- a) Setup the Head office information. Click the menu bar
   "Adiministrator"---"Site Management" and write the information for Head office.
- b) Setup the Central Users: click the menu bar "Administrator"---"Employee Management", click "Create ", Select the Site name for the Head office's Name. input the user name and other information in the "add user" window, the last selection "Role name" please select Admin. then click "Create".

| (<br>BLU                     | 5.<br>JE SK         | r Cen               |               |                          | NAST<br>800-1         | 24-1246    |           |                            |                                         |          | Hello  | o, <u>admin</u> ! Log Off |      |    |
|------------------------------|---------------------|---------------------|---------------|--------------------------|-----------------------|------------|-----------|----------------------------|-----------------------------------------|----------|--------|---------------------------|------|----|
|                              |                     |                     |               |                          |                       | Summary Da | ita Stat  | tion Service               | Data Analysis Card Ser                  | vice     |        |                           |      |    |
|                              |                     |                     |               | Region Mar               | nagement              |            |           |                            |                                         |          |        |                           |      |    |
|                              |                     |                     |               | City Manag               | ement                 |            | ndant Cor | figuration                 |                                         |          |        |                           | 1    |    |
| selecting                    | g conditions        |                     |               | Site Manag               | ement                 |            |           |                            |                                         |          |        |                           |      |    |
| Region                       |                     |                     | City          | Roles Mana               | gement                |            |           |                            |                                         |          |        |                           |      |    |
| all                          |                     | ~                   | all           | DataVersion              | n Managem             | ent        |           | ~                          | QQuery                                  |          |        |                           |      |    |
|                              |                     |                     |               |                          |                       |            |           |                            |                                         |          |        |                           |      |    |
| Create                       |                     |                     |               | Fuel Manag               | ement                 |            |           |                            |                                         |          |        |                           |      |    |
| Station<br>Attendant<br>Code | Name                | Login<br>name       | Inner<br>code | Price Mana<br>Vendors Mi | gement<br>anagement   |            | Gender    | Birthday                   | Address                                 | Phone    | Postal | Memo                      | Edit | De |
| 221004                       | Sudairy<br>Foreman  | Sudairy<br>Foreman  | 1             | Distribution             | Points                |            | Male      |                            |                                         |          |        | StationEmployee           | 20   |    |
| 221034                       | Ahram<br>Foreman    | Ahram<br>Foreman    | 1             | Coupon Ma<br>Company N   | nagement<br>Managemen | t.         | Male      | 6/5/2014<br>12:00:00<br>AM | 111111111111111111111111111111111111111 | 11111111 | 111111 | StationEmployee           | 2    |    |
| 100006                       | Emad<br>Elsemary1   | Emad<br>Elsemary1   | 2             | DB Backup                |                       |            | Male      |                            |                                         |          |        | StationEmployee           | 20   |    |
| 100005                       | admin               | admin               | 3             | DB Restore               | *78*                  |            | Male      |                            |                                         |          |        | admin                     | 2    |    |
| 100009                       | Emad<br>Elsemary    | Emad<br>Elsemary    | 2             | Jeddah<br>Office         | ID<br>Type            | 2075516456 | Male      |                            |                                         |          |        | admin                     | 20   |    |
| 221003                       | Hakabany<br>Foreman | Hakabany<br>Foreman | 1             | Jed-<br>Hakabany         | ID<br>Type            | 221003     | Male      |                            |                                         |          |        | operator                  | 20.  |    |

| LEEDTROMO | Administrator                       | Summary Data Station Servi   | ce Data Analysis Card Service |  |
|-----------|-------------------------------------|------------------------------|-------------------------------|--|
|           |                                     | Station Attendant Configurat | ion                           |  |
| ite Name  | Name<br>V                           | Station Attendant Code(6)    | Inner code(Scope 0~99)        |  |
| ogin name | ID Type                             | ID NO.                       | Gender                        |  |
|           |                                     | ~                            | Male                          |  |
| lirthday  | Address                             | Phone                        | Postal                        |  |
|           |                                     |                              |                               |  |
| Iemo      | Role Name                           |                              |                               |  |
|           | StationEmployee                     | Create                       |                               |  |
|           | admin<br>StoreUser                  |                              |                               |  |
|           | CardUser<br>GroupUser<br>StoreAdmin |                              |                               |  |
|           |                                     |                              |                               |  |

c) The Admin account only can use one time. Once we finish update the new operator for the system, please log off Admin, use the new operator account to setting.

|                                                                                                    |                                                              | Administrator                 | Summary Data              | Station Service             | Data Analysis            | Card Service               |                        |
|----------------------------------------------------------------------------------------------------|--------------------------------------------------------------|-------------------------------|---------------------------|-----------------------------|--------------------------|----------------------------|------------------------|
|                                                                                                    |                                                              |                               | H                         | mo                          |                          |                            |                        |
|                                                                                                    |                                                              |                               |                           |                             |                          |                            | <u></u>                |
| Timzheng:                                                                                                    |                                                              |                               |                           |                             |                          |                            |                        |
|                                                                                                    |                                                              |                               |                           |                             |                          |                            |                        |
| welcome login in issu                                                                                                    | ng Center System                                             | 1<br>concernant and cothering | center of all gas station | us, to coolizes all the fun | ation of configuration   | inconers, statistics and s | o on for whole cruter  |
| Conter management av                                                                                                    |                                                              | angement and gamering         | center of an gas station  | is, to realizes all the run | iction of configuration, | inquery, statistics and s  | o on for whole system. |
| Center management sy                                                                                                    | aem is the database art                                      |                               |                           |                             |                          |                            |                        |
| Center management sy<br>Technology and servi                                                                               | es                                                           |                               |                           |                             |                          |                            |                        |
| <ul> <li>Center management sy</li> <li>Technology and servi<br/>for more information ,<br/>Phone: +86-(577)-886</li> </ul> | es<br>ou can call our technic<br>5098-8007center             | al service center or visit    | our website.              |                             |                          |                            |                        |
| Center management sy<br>Technology and servi<br>for more information ,<br>Phone: +86-(577)-886<br>Email: BlueSkycenter@    | es<br>ou can call our technic<br>5098-8007center<br>sohu.com | al service center or visit    | our website.              |                             |                          |                            |                        |

d) Setup the user authority: select the user in the user bar of the "Role Management" window; setup the user function authority in the right menu bar, after setup, click "setting" button to save. (Mark: the employee ID number will be 6 digit)

#### WENZHOU BLUESKY ENERGY TECHNOLOGY CO.,LTD ADD: NO.22 JUXIN ROAD, JUGUANG YUAN, WENZHOU ZHEJIANG CHINA

|                  | Administrator Sun | imary Data Station Ser | rvice Data Analysis | Card Service    |
|------------------|-------------------|------------------------|---------------------|-----------------|
|                  |                   | Roles Configuration    |                     |                 |
| Create Role Name | Mama              | Fair                   | Dalata              | Rale Management |
| idmin            | adminstrator      | 2011                   |                     |                 |
| StoreUser        | Storeemployee     | 2                      | î                   | 8               |
| ardUser          | CardUser          | <u>le</u>              | t i                 | Ĥ               |
| GroupUser        | GroupUser         | 2                      | 11                  | 8               |
| toreAdmin        | StoreAdmin        | 2                      | 1                   | 8               |
| itationEmployee  | StationEmployee   | 2                      | 1                   | 8               |
| perator          | operator          | 2                      | 11                  | <b>A</b>        |
| roy              | 12                | 2                      | ŵ                   | 8               |

#### 5.3 Gas Station Management

a) Before Setup the gas station number: click the menu bar
 "Administrator" --- "Region Management", click "Create", and input the information.

| BLUE SKY<br>ELECTRONIC   |             | nter System                                                                           |                  |                    |                            |  |
|--------------------------|-------------|---------------------------------------------------------------------------------------|------------------|--------------------|----------------------------|--|
| Create                   |             | Administrator Summary I<br>Region Management<br>City Management<br>Station Management | Data Station Ser | vice Data Analysis | Card Service               |  |
| Role Name                |             | Roles Management                                                                      | Edit             | Delete             | Role Management            |  |
| ıdmin                    | adminstrate | DataVersion Management                                                                | 2                | î                  | â                          |  |
| StoreUser                | Storeemple  | Employee Management<br>Oil Management                                                 | 2                | 1                  | 8                          |  |
| CardUser                 | CardUser    | Price Management                                                                      | 20               | <b>î</b>           | 8                          |  |
| GroupUser                | GroupUser   | Vendors Management<br>Coupon Management                                               | 20               | 1                  | <u>a</u>                   |  |
| StoreAdmin               | StoreAdmi   | DB Backup                                                                             | 20               | î                  | 8                          |  |
| itationEmployee          | StationEmp  | DB Restore                                                                            | 2                | 1                  | â                          |  |
| perator                  | operator    |                                                                                       | 2                | 1                  | â                          |  |
| oy                       | 12          |                                                                                       | 2                | î                  | 8                          |  |
| wing 1 to 8 of 8 entries |             |                                                                                       |                  |                    | First Previous 1 Next Last |  |

b) click the menu bar "Administrator" --- "City Management", click"Create", and input the information.

|                  | Administrato | summary Data | Station Service | Data Analysis  | Card Service |  |
|------------------|--------------|--------------|-----------------|----------------|--------------|--|
|                  |              |              |                 |                |              |  |
|                  |              | City Con     | figuration      |                |              |  |
| City Code (3)    | City Name    | Region       |                 | Inner code (4) |              |  |
|                  |              |              | ~               |                |              |  |
|                  |              |              |                 |                |              |  |
|                  |              |              |                 |                |              |  |
| Create           |              |              |                 |                |              |  |
|                  |              |              |                 |                |              |  |
|                  |              |              |                 |                |              |  |
| Code description |              |              |                 |                |              |  |
|                  |              |              |                 |                |              |  |

c) Then click the menu bar "Administrator" --- "Station Management", click "Create", and input the information.to those items "stations Name", "station code", "station manager", then click "Save". (Mark: it will Select the station belong to which Region, the item city. Because we can set up the Unit price of Oil base on Region, City and Station)

| BLUE SKY<br>ELECTRONIC |               |                          |                                 |  |  |  |
|------------------------|---------------|--------------------------|---------------------------------|--|--|--|
|                        | Administrator | Summary Data Station Ser | vice Data Analysis Card Service |  |  |  |
|                        |               | Station Configuration    |                                 |  |  |  |
| Station Code(7)        | Station Name  | Station Type             | City                            |  |  |  |
|                        |               |                          | × · · · ·                       |  |  |  |
| Postal                 | Address       | Phone                    | Fax                             |  |  |  |
|                        |               |                          |                                 |  |  |  |
| Station Manager        | Contacts 1    | Phone 1                  | Email 1                         |  |  |  |
|                        |               |                          |                                 |  |  |  |
| Contacts 2             | Phone 2       | Email 2                  | Contacts 3                      |  |  |  |
|                        |               |                          |                                 |  |  |  |
| Phone 3                | Email 3       | Memo                     |                                 |  |  |  |
|                        |               |                          | ⊕ Create                        |  |  |  |

d) Modify the gas station information: in the gas station list there is "Edit" can click *(example)*, make the gas station information displayed on the top content area, after modify the information, and then click "modify".

#### WENZHOU BLUESKY ENERGY TECHNOLOGY CO., LTD ADD: NO.22 JUXIN ROAD, JUGUANG YUAN, WENZHOU ZHEJIANG CHINA

|                                                                                                    |                                                                                                    | 1                                                                                                    | and a second second                                                                 |               |                      | and a second second |                   |                             |                                                                                    |         |                                                                                                    |
|----------------------------------------------------------------------------------------------------|----------------------------------------------------------------------------------------------------|----------------------------------------------------------------------------------------------------|-------------------------------------------------------------------------------------|---------------|----------------------|---------------------|-------------------|-----------------------------|------------------------------------------------------------------------------------|---------|----------------------------------------------------------------------------------------------------|
|                                                                                                    |                                                                                                    | A                                                                                                    | dministrator                                                                        | Summary I     | lata Stati           | on Service          | Data Ana          | ilysis Card Service         |                                                                                    |         |                                                                                                    |
|                                                                                                    |                                                                                                    |                                                                                                    |                                                                                     | Statio        | n Configura          | tion                |                   |                             |                                                                                    |         |                                                                                                    |
| selecting con                                                                                                    | ditions                                                                                                    | Cim                                                                                                    |                                                                                     |               |                      |                     |                   |                             | -                                                                                  |         |                                                                                                    |
| all                                                                                                    | v                                                                                                    | all                                                                                                    |                                                                                     |               | env                  |                     |                   |                             |                                                                                    |         |                                                                                                    |
| 1                                                                                                    |                                                                                                    |                                                                                                    |                                                                                     |               |                      |                     |                   |                             |                                                                                    |         |                                                                                                    |
|                                                                                                    |                                                                                                    |                                                                                                    |                                                                                     |               |                      |                     |                   |                             |                                                                                    | 2       |                                                                                                    |
| Station Code                                                                                                    | Station Name                                                                                                    | Station Type                                                                                                    | City Name                                                                           | Postal        | Address              | Phone               | Fax               | Station Manager             | Edit                                                                               | Details | Delete                                                                                                    |
| Station Code                                                                                                    | Station Name<br>公司总部                                                                                                    | Station Type<br>公司总部                                                                                                    | City Name<br>wenzhou                                                                | Postal        | Address              | Phone               | Fax               | Station Manager             | Edit                                                                               | Details | Delete                                                                                                    |
| Station Code<br>000001<br>000001                                                                                                    | Station Name<br>公司总部<br>温州1=加油站                                                                                                    | Station Type       公司总部       加油站                                                                                                    | City Name<br>wenzhou<br>wenzhou                                                     | Postal        | Address              | Phone               | Fax               | Station Manager             | Edit                                                                               | Details | Delete                                                                                                    |
| Station Code<br>000001<br>000001<br>000001                                                                                                    | Station Name       公司总部       温州1#加油站       杭州发卡点1#                                                                                                    | Station Type       公司总部       加油站       发卡点                                                                                                    | City Name<br>wenzhou<br>wenzhou<br>hangzhou                                         | Postal        | Address              | Phone               | Fax               | Station Manager             | Edit                                                                               | Details | Delete                                                                                                    |
| Station Code           000001           000001           000001           000001           000001           000002                                                                               | Station Name           公司总部           温州1=加油站           杭州发卡点1#           杭州发卡点2#                                                                                                    | Station Type           公司总部           加油站           发卡点           发卡点                                                                                     | City Name<br>wenzhou<br>wenzhou<br>hangzhou<br>hangzhou                             | Postal        | Address              | Phone               | Fax               | Station Manager             | Edit                                                                               | Details | Delete                                                                                                    |
| Station Code           0000001           0000001           0000001           0000001           0000002           0000007                                                                         | Station Name           公司总部           温州1=加油站           杭州发卡点1=           杭州发卡点2=           温州三号加油站                                                                                           | Station Type           公司总部           加油站           发卡点           发卡点           加油站                                                                       | City Name<br>wenzhou<br>wenzhou<br>hangzhou<br>hangzhou<br>wenzhou                  | Postal<br>132 | Address<br>123       | <b>Phone</b>        | <b>Fax</b><br>123 | Station Manager             | Edit                                                                               | Details | Delete                                                                                                    |
| Station Code           0000001           0000001           0000001           0000001           0000002           0000007           0000003                                                       | Station Name           公司总部           温州1=加油站           杭州发卡点1#           杭州发卡点2#           温州三号加油站           温州三号加油站                                                                         | Station Type           公司总部           加油站           发卡点           加油站           发卡点           加油站                                                         | City Name<br>wenzhou<br>hangzhou<br>hangzhou<br>wenzhou<br>wenzhou<br>wenzhou       | Postal        | Address<br>123       | <b>Phone</b><br>123 | <b>Fax</b><br>123 | Station Manager             | Edit<br>22<br>22<br>22<br>22<br>22<br>22<br>22<br>22<br>22<br>22<br>22<br>22<br>22 | Details | Delete<br>Delete<br>Deleter<br>Deleter<br>Deleter<br>Deleter<br>Deleter<br>Deleter<br>Deleter<br>Deleter<br>Deleter<br>Deleter<br>Deleter<br>Deleter<br>Deleter<br>Deleter<br>Deleter<br>Deleter<br>Deleter<br>Deleter<br>Deleter<br>Deleter<br>De |
| Station Code           0000001           0000001           0000001           0000001           0000002           0000007           000003           000009                                       | Station Name           公司总部           温州1=加油站           杭州发卡点1=           杭州发卡点2=           温州三号加油站           温州发卡点1=           龙州发卡点2=           温州支卡点1=           龙州发卡点1=                   | Station Type           公司总部           加油站           发卡点           加油站           发卡点           加油站           发卡点           加油站                             | City Name<br>wenzhou<br>wenzhou<br>hangzhou<br>wenzhou<br>wenzhou<br>Z1             | Postal        | Address<br>123<br>LL | <b>Phone</b>        | <b>Fax</b><br>123 | Station Manager<br>123<br>L | Edit<br>22<br>22<br>22<br>22<br>22<br>22<br>22<br>22<br>22<br>22<br>22<br>22<br>22 | Details | Delete                                                                                                    |
| Station Code           0000001           0000001           0000001           0000001           0000002           0000007           0000003           0000009           0000009           0000002 | Station Name           公司局部           温州1=加油站           杭州发卡点1=           杭州发卡点2=           温州三号加油站           温州支卡点1=           杭州发卡点1=           植州支卡点1=           杭州发卡点1=           杭州 北市油站 | Station Type           公司总部           加油站           发卡点           加油站           发卡点           加油站           发卡点           加油站           发卡点           加油站 | City Name<br>wenzhou<br>wenzhou<br>hangzhou<br>wenzhou<br>wenzhou<br>Z1<br>hangzhou | Postal        | Address<br>123<br>LL | <b>Phone</b>        | <b>Fax</b><br>123 | Station Manager             |                                                                                    | Details | Delete                                                                                                    |

#### 5.4 Issuing Card Sites Management

- a) Right now IC Card system use Internet to issue the card. So we only need set the station manager's Role management, let them can issue the card when they use the PC in station.
- b) Increase the issuing card sites : click the menu bar "Administrator"---"Role Management ", input the information to those items "site name", " site number", "site manager", "contact telephone", "address", click "add". (Remark: The issuing card site number is make up of 8 digits, the former 4 digits is 0, the fifth digit is 2, and the last 3 digits is the actual code for card-issuing point).
- c) Modify the issuing card site information: Double-click the issuing card site record in the list, make the site information displayed on the top content area, after modify the information, and then click

"modify" to confirm.

#### 5.5 Issuing Card Sites & Gas Stations Staff Management

- a) increase employee : click the menu bar "Data Center configuration "--- "employee manage", input the employee name in the " employee name" item, select the certificate type, input the certificate number, then choose the affiliated gas station and issuing card site, click "ADD". (Mark: the Employee Number will be 6 digits).
- b) Modify employee information: Double-click the employee record in the list, make the employee information displayed on the top content area, after modify the information, then click "modify".

| itation ID | mployee Cod | Employee Name | ID Type | ID No. | Status |   | Memo |
|------------|-------------|---------------|---------|--------|--------|---|------|
| 0001001    | 1           | bluesky1      | 1       | 1      | 0      | 1 |      |
| 0001001    | 2           | bluesky2      | 1       | 1      | 0      | 1 |      |
| 0001001    | 3           | bluesky3      | 1       | 1      | 0      | 1 |      |
| 0002001    | 1           | bluesky1      | 1       | 1      | 0      | 1 |      |
| 0002001    | 2           | bluesky2      | 1       | 1      | 0      | 1 |      |
| 0002001    | 3           | bluesky3      | 1       | 1      | 0      | 1 |      |
|            |             |               |         |        |        |   |      |

#### 5.6 Oil Products Management

a) Increase oil product: click the menu bar "Administrator"---"Oil

Management", then click "Create", after input the Name, oil name,

Aliase, click "Create" to save.

| BLUE SKY | Center Sy | stem          |              | <               |               |              |  |
|----------|-----------|---------------|--------------|-----------------|---------------|--------------|--|
|          |           | Administrator | Summary Data | Station Service | Data Analysis | Card Service |  |
|          |           |               | Oil Conf     | iguration       |               |              |  |
| No.      | Name      |               | Alias        |                 | • Create      |              |  |
|          |           |               |              |                 |               |              |  |
| Back     |           |               |              |                 |               |              |  |

#### 5.7 Oil Price Management

- a) The gas station management system cannot modify the oil unit price;
- b) The oil price should be modified in the Center system and download to carry out.
- c) Click the menu bar "Administrator" ----"Prices management", choose the gas station site and oil product, input the new unit price in the "new oil price", choose the new oil price validate time in the "validate time" item, (If you want the unit price become validate immediately, as long as set the validate time earlier than the current time). Then click "update", "exit".
- d) <u>After modify the unit price in the Data Center Management system,</u> <u>the unit price information have not issued to all the gas stations, so</u> <u>need to click "download data center" in the Gas Station</u>

Management system, click the menu bar "fuel dispenser communication" ---- "update the oil prices information". (Mark: the head office can change the price by Region or city)

|                       |          |              |                      |                      | Price Configu    | ration                 |                    |                          |      |          |
|-----------------------|----------|--------------|----------------------|----------------------|------------------|------------------------|--------------------|--------------------------|------|----------|
| selecting con         | ditions  |              |                      |                      |                  |                        |                    |                          |      |          |
| Region                |          |              | City                 | Sta                  | tion Name        |                        |                    |                          |      |          |
| all                   |          | ~            | all                  | ✓ al                 | 1                | × Q                    | Query              |                          |      |          |
|                       |          |              |                      |                      |                  |                        |                    |                          |      |          |
| Create                |          |              |                      |                      |                  |                        |                    |                          |      |          |
| Station Name          | Region   | City<br>Name | Oil<br>specification | The current<br>price | The new<br>price | The current<br>density | The new<br>density | The effective time       | Edit | Delete   |
| 温州1≢加油站               | zhejiang | wenzhou      | #93                  | 5.7                  | 5.7              | 0.8                    | 0.8                | 5/24/2014 12:00:00<br>AM | 2    | Û        |
| 温州1≕加油站               | zhejiang | wenzhou      | #97                  | 6.58                 | 26.58            | 0.5                    | 0.5                | 3/25/2014 12:00:00<br>AM | 2    | Ť.       |
| 昌州1≓加油站               | zhejiang | wenzhou      | #95                  | 3.58                 | 13.58            | 0.5                    | 0.5                | 3/25/2014 12:00:00<br>AM | 2    | <b>İ</b> |
| 揾州三号加油<br>占           | zhejiang | wenzhou      | #93                  | 5.7                  | 5.7              | 0.8                    | 0.8                | 5/24/2014 12:00:00<br>AM | 2    | <b>İ</b> |
| 揾州三号加油<br>沾           | zhejiang | wenzhou      | #97                  | 6.58                 | 6.58             | 0.5                    | 0.5                | 3/25/2014 12:00:00<br>AM | 20   | <b>a</b> |
| 揾州三号加油<br>占           | zhejiang | wenzhou      | #95                  | 3.58                 | 3.58             | 0.5                    | 0.5                | 3/25/2014 12:00:00<br>AM | 2    | Û        |
| 合树1 #加油               | zhejiang | hangzhou     | #93                  | 5.3                  | 5.3              | 0.8                    | 0.8                | 5/1/2014 12:00:00 AM     | 2    | Û        |
| 6                     |          |              | #07                  | 6.58                 | 6.58             | 0.5                    | 0.5                | 3/25/2014 12:00:00       | 20   | Û        |
| 5<br>5<br>5州1#加油<br>5 | zhejiang | hangzhou     | -97                  |                      |                  |                        |                    |                          |      |          |

| Station Name             | Oil specification                              | The new price | The new density |  |
|--------------------------|------------------------------------------------|---------------|-----------------|--|
|                          | ✓                                              | ~             |                 |  |
| The effective time       |                                                |               |                 |  |
| 7/16/2014 00:00:00       |                                                |               |                 |  |
|                          |                                                |               |                 |  |
| C Same station all C San | ne in the region <sup>C</sup> Same in the city |               |                 |  |
|                          |                                                |               |                 |  |
| O Create                 |                                                |               |                 |  |

#### 5.8 Data Version Management

After click the menu bar "Administrator"---"Data Version management", it will displayed the data version manage window, in the window it record the version number of white list, blacklist, gray list and so on. If these data information changed, then the corresponding version number will add 1 automatically, when the Gas Station Management system download the data from the data center, if found the version number is different, it will update the information data for different version number automatically.

| BLUE SKY                |                      |                                                                   |                         |  |
|-------------------------|----------------------|-------------------------------------------------------------------|-------------------------|--|
|                         | Administrator S      | ummary Data Station Service Dat:<br>ta Version Configuration-Edit | a Analysis Card Service |  |
| fuel pump config.       | Oil price            | Oil specification                                                 | Basic black list        |  |
| 22                      | 91                   | 19                                                                | 32                      |  |
| Update Time             | Update Time          | Update Time                                                       | Update Time             |  |
| 5/16/2014 8:31:00 AM    | 5/24/2014 2:05:25 PM | 5/29/2014 3:24:36 PM                                              | 5/31/2014 4:29:17 PM    |  |
| new appended black list | New delete blacklist | White list                                                        | Grey list               |  |
| 27                      | 15                   | 120                                                               | 15                      |  |
| Update Time             | Update Time          | Update Time                                                       | Update Time             |  |
| 5/28/2014 8:30:57 PM    | 5/16/2014 8:31:00 AM | 6/3/2014 2:21:04 PM                                               | 5/16/2014 8:31:00 AM    |  |
| Employee information    | Coupons Information  |                                                                   |                         |  |
| 106                     | 28                   |                                                                   |                         |  |
| Update Time             | Update Time          |                                                                   |                         |  |
| 5/30/2014 11:38:46 AM   | 6/3/2014 11:02:49 AM |                                                                   |                         |  |

#### 5.9 Add the Vendors and Distribution Management

a) After click the menu bar "Administrator"---"Vendors management", it will displayed the data version manage window, in the window you can creat "Vendor". Those information will send to Station, when importing the Oil, we can select the Oil belong to which Vendor.

|                          | Administrator Sur | nmary Data Station Service Data Analysis | Card Service   |                     |
|--------------------------|-------------------|------------------------------------------|----------------|---------------------|
|                          |                   | Transport Management                     |                |                     |
| Create                   |                   |                                          |                |                     |
| Vendor Code              | Name              | Vendor Category                          | Edit           | Delete              |
| 00001                    | 中国石化浙江分公司         | Vendor                                   | 2              | Û                   |
| 00002                    | 中国石油浙江分公司         | Transporter                              | 2              | 11                  |
| 00003                    | 活动中心              | Vendor                                   | 2              | î                   |
| wing 1 to 3 of 3 entries |                   |                                          | <u>First</u> P | revious 1 Next Last |

b) Then click the menu bar "Administrator"---"Distribution management", it will displayed the data version manage window, in the window you can creat "Distribution". Those information will send to Station, when importing the Oil, we can select the Oil from which Distribution.

#### 5.10 Inquire of Black, White, Grey List

 a) Klist: It means the card list of report loss; it cannot refuel anymore if the card is in the black list. Query the black list: click the menu bar "Summary Data"----"Blacklist query", input the card number in the "card No.", then click "query".

|                         |            | Administrator | Summary Data   | Station Service | Data Analysis | Card Service |                     |
|-------------------------|------------|---------------|----------------|-----------------|---------------|--------------|---------------------|
|                         |            |               | Black li       | st query        |               |              |                     |
| electing conditions     |            |               |                |                 |               |              |                     |
| iN:                     | Date From: | 7/15/2014     | Date To: 7/1   | 5/2014          | Q Query       | 🖨 Print      |                     |
| A                       | SN         |               |                |                 | Lost time     |              |                     |
|                         |            |               | No data avail: | able in table   |               |              |                     |
| ing 0 to 0 of 0 entries |            |               |                |                 |               |              | First Previous Next |

b) White list: it is gas station internal card list (employee card, maintain card, checking pump card), these gas station internal card just can be used when it in the white list. Query the white list: click the menu bar "data center query"----"white list query", select the gas station, input the card number in the "card No.", and then click

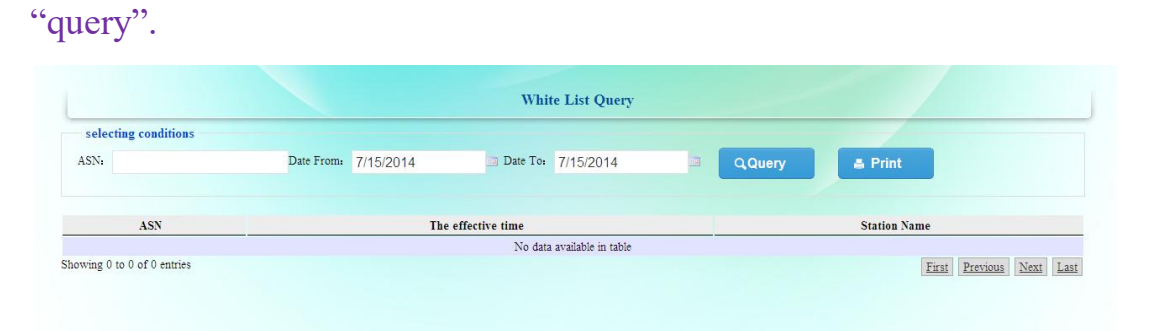

c) Grey list: the grey card means already consumed but the money still not deducted from the card, it should make ungrey deduction before use. Query grey list: click the menu bar "data center query"---"grey list query", input the card number in the "card No.", then click "query".

|          |                |                               |     | Gray List Query            |                  |        |          |                |
|----------|----------------|-------------------------------|-----|----------------------------|------------------|--------|----------|----------------|
| selectin | g conditions   |                               |     |                            |                  |        |          |                |
| SN:      |                | Date From: 7/15/2014          | Da  | te To: 7/15/2014           |                  | ierv 🔺 | Print    |                |
|          |                |                               |     |                            | _                |        |          |                |
| SN       | Balance        | The amount of the transaction | стс | Charge source              | Transaction time | GMAC   | PSAMTID  | PSAMTTC        |
|          |                |                               | 1   | No data available in table |                  |        |          |                |
| ing 0 to | 0 of 0 entries |                               |     |                            |                  |        | First Pr | evious Next La |

#### 5.11 Data Inquire for Each Gas Station

It can inquire the each gas station's transaction details, tank measuring inquire, tank monitor inquire, daily report inquire, and monthly report inquire in the menu bar " station Service".

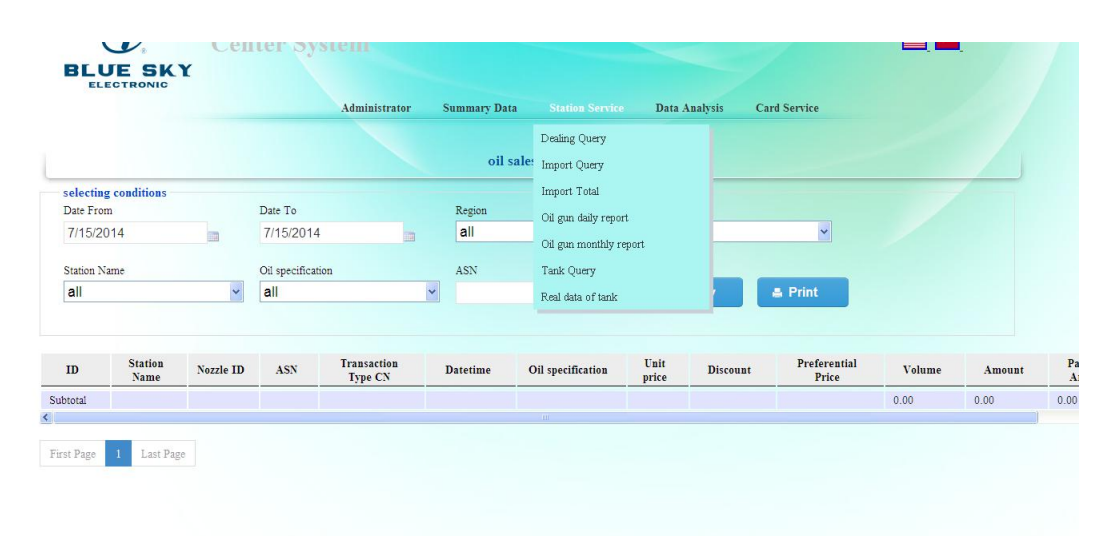

#### 5.12 Data Collection Inquire for Each Gas Station

In the menu bar "Retail statistic" it can make each gas station's daily report inquire, monthly report inquire, buy-stock-sell daily and monthly report inquire, oil product daily and monthly report inquire, fuel card daily and monthly report inquire.

#### 5.13 Operation Inquire for Issuing Card Site

- a) Query the group company customer information: click the menu bar "card Service"----The operator can select to inquire all types of
  - IC Card.

|          |                                                    |                                           | Administrator            | Summary Data              | Station Service            | Data Analysis           |                                         |        |
|----------|----------------------------------------------------|-------------------------------------------|--------------------------|---------------------------|----------------------------|-------------------------|-----------------------------------------|--------|
|          |                                                    |                                           |                          |                           |                            |                         | Prepaid Individual Transaction          |        |
|          |                                                    |                                           |                          | Ho                        | me                         |                         | Query                                   |        |
| Dear adm | in:                                                |                                           |                          |                           |                            |                         | Prepaid Individual Information<br>Query |        |
| -        |                                                    | <b>C</b> . <b>C</b> .                     |                          |                           |                            |                         | Card Service Log                        |        |
| 0        | Center management system                           | em is the database arra                   | ngement and gathering    | center of all gas station | s, to realizes all the fun | ction of configuration, | Group Card Report                       | syster |
| 0        | Technology and service                             | s                                         |                          |                           |                            |                         | Card Service Logs                       |        |
| 9        | for more information ,yo<br>Phone: +86-(577)-88616 | u can call our technica<br>098-8007center | l service center or visi | t our website.            |                            |                         | Card Station Daily Report               |        |
|          | Email: BlueSkycenter@se<br>Website: BlueSkycent    | ohu.com<br>er                             |                          |                           |                            |                         | Customer credic card                    |        |
|          |                                                    |                                           |                          |                           |                            |                         | Group credic card                       |        |
|          |                                                    |                                           |                          |                           |                            |                         |                                         |        |

 b) Inquire individual customer information: click the menu bar ""card Service" --- "customer info Query" --- "individual customer", this window can inquire the information for the entire individual customer.

|                                          |                                                                                                    |                                                                                                    | Administrator                                          | Summary Data                             | Station Service             | Data Analysis          |                                                                                                    |        |
|------------------------------------------|----------------------------------------------------------------------------------------------------|----------------------------------------------------------------------------------------------------|--------------------------------------------------------|------------------------------------------|-----------------------------|------------------------|----------------------------------------------------------------------------------------------------|--------|
|                                          |                                                                                                    |                                                                                                    |                                                        |                                          |                             |                        | Prepaid Individual Transaction                                                                                     |        |
|                                          |                                                                                                    |                                                                                                    |                                                        | Ho                                       | ome                         |                        | Query                                                                                                    |        |
|                                          |                                                                                                    |                                                                                                    |                                                        |                                          |                             |                        | Prepaid Individual Information                                                                                     | -      |
| Dear admin:                              |                                                                                                    |                                                                                                    |                                                        |                                          |                             |                        | Query                                                                                                    |        |
|                                          |                                                                                                    |                                                                                                    |                                                        |                                          |                             |                        |                                                                                                    |        |
| •                                        |                                                                                                    | Contra Contra                                                                                         |                                                        |                                          |                             |                        | Card Service Log                                                                                                   |        |
| 1 we<br>Cer                              | lcome login in issuing<br>nter management system                                                                                                    | <b>Center System</b><br>m is the database arrat                                                       | ngement and gathering c                                | enter of all gas statior                 | ns, to realizes all the fun | ction of configuratior | Card Service Log<br>1. Group Card Report                                                                           | systen |
| 1 we<br>Cer                              | lcome login in issuing<br>nter management system<br>chnology and services                                                                                                    | g Center System<br>m is the database arran                                                            | ngement and gathering c                                | enter of all gas statior                 | ns, to realizes all the fun | ction of configuration | Card Service Log<br>1. Group Card Report<br>Card Service Logs                                                      | systen |
| 1 we<br>Cer<br>2 Ter<br>for<br>Pha       | lcome login in issuing<br>nter management syster<br>chnology and services<br>r more information ,you<br>one: +86-(577)-886160                                                         | g Center System<br>m is the database arran<br>is<br>can call our technical<br>98-8007center           | ngement and gathering c<br>I service center or visit c | enter of all gas station<br>our website. | ns, to realizes all the fun | ction of configuration | Card Service Log<br>n. Group Card Report<br>Card Service Logs<br>Card Station Daily Report                         | systen |
| 1 we<br>Cer<br>2 Ter<br>for<br>Pho<br>Em | lcome login in issuing<br>nter management system<br>chnology and services<br>r more information ,you<br>one: +86-(577)-886160<br>nail: BlueSkycenter@sol<br>ebsite: BlueSkycenter@sol | g Center System<br>m is the database arran<br>is<br>can call our technical<br>98-8007center<br>hu.com | ngement and gathering c<br>I service center or visit c | enter of all gas station<br>pur website. | ns, to realizes all the fun | ction of configuration | Card Service Log<br>a, Group Card Report<br>Card Service Logs<br>Card Station Daily Report<br>Customer credic card | systen |

 c) Inquire the card operation process: click the menu bar "business inquires of issuing card site"---"Inquire the card operation process" this window can inquire the detail information for all the card operation.

|          |                                                      |                                      | Administrator            | Summary Data                | Station Service            | Data Analysis          |                                                                                                    |         |
|----------|------------------------------------------------------|--------------------------------------|--------------------------|-----------------------------|----------------------------|------------------------|----------------------------------------------------------------------------------------------------|---------|
|          |                                                      |                                      |                          | Ho                          | me                         |                        | Prepaid Individual Transaction<br>Query                                                                         |         |
| Dear adn | iin:                                                 |                                      |                          |                             |                            |                        | Query                                                                                                    |         |
| -        |                                                      | Conton System                        |                          |                             |                            |                        | Card Service Log                                                                                                |         |
|          | Center management system                             | n is the database arra               | angement and gatherin    | g center of all gas station | s, to realizes all the fun | ction of configuration | Group Card Report                                                                                               | system. |
| 0        | Technology and services                              |                                      |                          |                             |                            |                        | Card Service Logs                                                                                               |         |
| 9        | for more information ,you<br>Phone: +86-(577)-886160 | can call our technic<br>8-8007center | al service center or vis | it our website.             |                            |                        | Card Station Daily Report                                                                                       |         |
|          | Email: BlueSkycenter@sol<br>Website: BlueSkycente    | u.com                                |                          |                             |                            |                        | Customer credic card                                                                                            |         |
|          |                                                      |                                      |                          |                             |                            |                        | 100 C 100 C 100 C 100 C 100 C 100 C 100 C 100 C 100 C 100 C 100 C 100 C 100 C 100 C 100 C 100 C 100 C 100 C 100 |         |

## Chapter 6 <u>Issue Card System</u>

#### 6.1 System Registration:

# a) LINK TO ISSUE CARD SYSTEM'S WEBSITE. AND USE THE CREATED OPERATOR ACCOUNT AND PASSWORD . CLICK "LOG"

BLUESKYCARDSYSTEM DEUING CARD SYSTEM

#### 6.2 System Management

a) In the website, the operater also can use the card to logo into the

system.

BLUESKYCARDSYSTEM ISSUING OARD SYSTEM

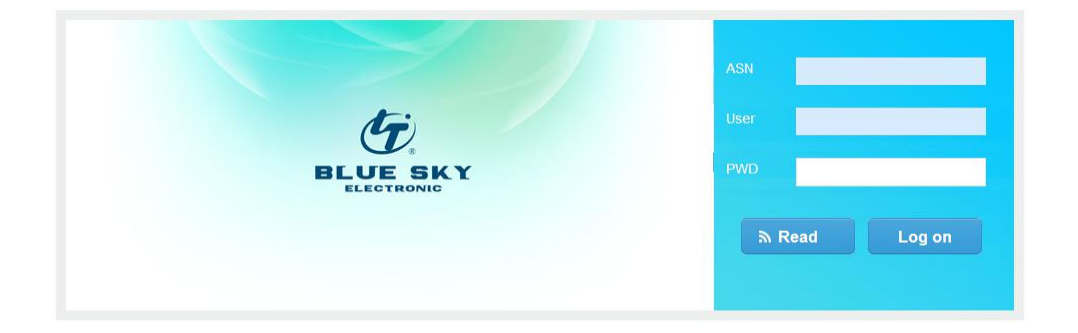

b) Increase operator in issuing card System: click menu bar "Open

Account"----"Useroperator", select operator information form "employee Management", click "Read" then Cleck Ok

| tion Attendant's Na | ame        | Op         | en Account-Us | er Operator | Close Account | Keport     | Query      | Managemen      |                                                                                                    |
|---------------------|------------|------------|---------------|-------------|---------------|------------|------------|----------------|----------------------------------------------------------------------------------------------------|
| tion Attendant's Na | ame        | Op         | en Account-Us | er Operator |               |            |            |                |                                                                                                    |
| tion Attendant's Na | ame        |            |               |             |               |            |            |                |                                                                                                    |
| tion Attendant's Na | ame        |            |               |             |               |            |            |                |                                                                                                    |
|                     |            |            |               |             |               |            |            |                |                                                                                                    |
|                     |            | ×          |               |             |               |            |            |                |                                                                                                    |
|                     |            |            |               |             |               |            |            |                |                                                                                                    |
| rd Valid Date       |            |            |               |             |               |            |            |                |                                                                                                    |
|                     |            |            |               |             |               |            |            |                |                                                                                                    |
|                     |            |            |               |             |               |            |            |                |                                                                                                    |
|                     |            |            |               |             |               |            | a R        | Read           | п ок                                                                                                    |
| rd                  | Valid Date | Valid Date | Valid Date    | Valid Date  | Valid Date    | Valid Date | Valid Date | Valid Date ه ۲ | Valid Date من المحمد المحمد المحم |

#### 6.3 Open Account

a) Open account for internal card: internal card include Station Attendant, Maintennace Team, Individual Prepaid. Prepaid group Master, Credit Group card, Credit Group Master, Prepaid Group Card. Insert the employee card which is issued "by build card system" into the IC card charger, click menu bar "open account"----"Employee Account", click "read card" to read the card information into the window, select gas station site, then select the item "employee card", select the employee, and also setup the password if you think it is necessary (if not, the default password is "9999"), then click "ok" to confirm.

34

| Employee information | Castion Annu dende Norme |     |                  |  |
|----------------------|--------------------------|-----|------------------|--|
| Sile Name            | Station Attendant's Name | ~   |                  |  |
| Card Infos           |                          |     |                  |  |
| Card No.             | Card Valid Date          | PWD | Password Confirm |  |
|                      |                          |     |                  |  |

b) And the operation of opening account for maintaining card, is the same method like opening account for employee card. After finish opening account, before use this account. The different between employee card and maintaining card: the Employee card only can use into one station. But the maintaining card can use to all station.

| G. iss                  |                       | system 800-1   | 24-1246       |              |               |        |       | Hello, <u>Timzheng</u> ! | Log Ofi |
|-------------------------|-----------------------|----------------|---------------|--------------|---------------|--------|-------|--------------------------|---------|
| BLUE SKY                | Open Account          | Deposit Change | Amendment     | Report Loss  | Close Account | Report | Querv | Management               |         |
|                         |                       | Open           | Account-Maint | tennace Team |               |        |       |                          |         |
| Card Infos<br>Site Name | Station Attendant's 1 | Name           |               |              |               |        |       |                          |         |
| Jeddah Office 💌         | Card Valid Date       | PWD            |               | Passy        | word Confirm  |        |       |                          |         |
|                         |                       |                |               |              |               |        |       |                          |         |

c) Open account for individual Prepaid card: Insert the user card which is issued "by build card system" into the IC card charger, click menu bar "opening account"----"Individual Prepaid", click "read card" to read the card information into the window, then input the user name, ID number, then select the each card function, click "ok" to confirm then click the "save"

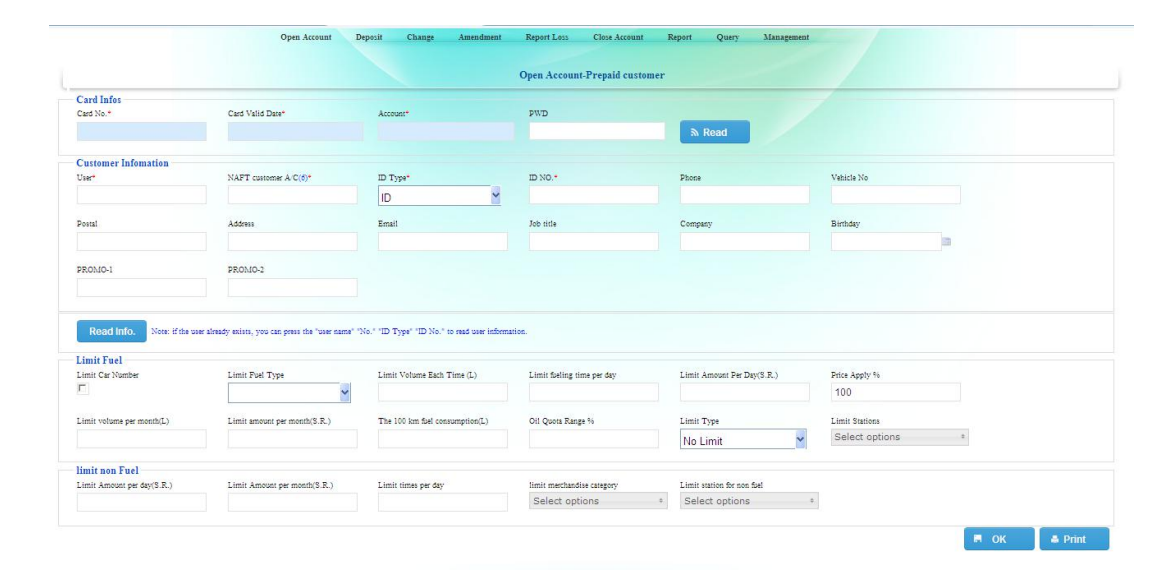

d) Open account for Prepaid group Master: one group manager card is corresponding to one big company. click menu bar "opening account"----"Prepaid group Master", click "read card" to read the card information into the window then input the user name, ID number, then select the each card function, click "ok" to confirm then click the "save". (Mark: for Group Company Master card, only applying one function---"Discount", other fuction will be applying in the Prepaid Group Card.)

#### WENZHOU BLUESKY ENERGY TECHNOLOGY CO.,LTD ADD: NO.22 JUXIN ROAD, JUGUANG YUAN, WENZHOU ZHEJIANG CHINA

|                                                                                             |                                                                                              |                                                                                                    |                                |                                                 |                                |                               |                                                          |                | -               |                 |                     |          |
|---------------------------------------------------------------------------------------------|----------------------------------------------------------------------------------------------|----------------------------------------------------------------------------------------------------|--------------------------------|-------------------------------------------------|--------------------------------|-------------------------------|----------------------------------------------------------|----------------|-----------------|-----------------|---------------------|----------|
| nfo. of Gr                                                                                  | roup User's                                                                                  |                                                                                                    |                                |                                                 |                                |                               |                                                          |                |                 |                 |                     |          |
| Card No.*                                                                                   |                                                                                              | Card Valid Date*                                                                                                    |                                | Account*                                        |                                | PWD                           |                                                          |                |                 |                 |                     |          |
|                                                                                             |                                                                                              | 1/1/0001 12:00:00 A                                                                                                    | M                              |                                                 |                                |                               |                                                          | A Read         |                 |                 |                     |          |
| roup Infe                                                                                   | fomations                                                                                    |                                                                                                    |                                |                                                 |                                |                               |                                                          |                |                 |                 |                     |          |
| Full Name*                                                                                  |                                                                                              | Short Name*                                                                                                    |                                | NAFT Group A/C(6)*                              |                                | Certificate No*               | Con                                                      | tact           | Phone           |                 |                     |          |
|                                                                                             |                                                                                              |                                                                                                    |                                |                                                 |                                |                               |                                                          |                |                 |                 |                     |          |
|                                                                                             |                                                                                              | Devel                                                                                                    |                                | littere                                         |                                | Franki                        | B                                                        |                | A               | Barris          |                     |          |
|                                                                                             |                                                                                              | Form                                                                                                    |                                | Aboress                                         |                                | Zinan                         | 5P                                                       |                | Accounters      | 5413.           |                     |          |
|                                                                                             |                                                                                              |                                                                                                    |                                |                                                 |                                |                               |                                                          |                |                 |                 |                     |          |
| Read li<br>Jimit Fue                                                                        | Info. Note: if the to                                                                        | ser already exists, you can press the "L                                                                                                    | Long name" "Sb                 | hort name" "No." or "Cen                        | tificate No." to re            | ad the group user information | ň.                                                       |                |                 |                 |                     |          |
| Read In<br>Limit Fue<br>Price Apply <sup>1</sup><br>100                                     | Info. Note: if the u<br>el<br>96                                                             | ser already exists, you can press the "L                                                                                                    | Long name" "St                 | hort name" "No." or "Cen                        | tificate No." to re            | ad the group user information | £.                                                       |                |                 |                 |                     |          |
| Read I<br>Limit Fue<br>Price Apply <sup>1</sup><br>100<br>Limit non                         | Info. Note: if the u<br>el<br>%<br>Fuel                                                      | ser already exists, you can press the "L                                                                                                    | long name" "St                 | bort name" "No." or "Cert                       | tificate No." to re            | ad the group user informati   | a.                                                       |                |                 |                 |                     |          |
| Read In<br>Limit Fue<br>Price Apply 1<br>100<br>imit non 1                                  | Info. Note: if the u<br>el<br>56<br>Fuel<br>andise category                                  | Ser already exists, you can press the "L                                                                                                    | Long name" "Si                 | bort name" "No." or "Cen                        | rificate No." to re            | ad the group user informati   | a.                                                       |                |                 |                 |                     |          |
| Read In<br>Limit Fue<br>Price Apply 1<br>100<br>imit mon 1<br>imit mechan<br>Select o       | Info. Nee: if the u el el Fuel Fuel sofile category options                                  | aer already exists, yos can press the "L<br>Limit station for non foel<br>Select options                                                                                                    | Long name" "Si                 | hort name" "No." or "Cer                        | nificate No." to re            | ad the group user informati   | a.                                                       |                |                 |                 |                     |          |
| Read In<br>Limit Fuel<br>Price Apply<br>100<br>Limit non<br>Select of<br>ID                 | Info. Noe: if the u<br>el<br>fs<br>Fuel<br>audite category<br>pptions<br>Category            | ar drady exist, yes can pres the "L<br>Limit states for non-fact<br>"Select options<br>Price Apply %                                                                                                    | Long name" "Si<br>e<br>ID      | bort name" "No." or "Cer<br>Category            | rificate No." to et            | as the group user informati   | c.<br>D Category                                         | Price Apply &  | ID              | Category        | Price               | Apply %  |
| Read In<br>Limit Fue<br>Price Apply 1<br>100<br>imit non 1<br>imit mecha<br>Select o<br>ID  | Info. Note: if the u I I I I I I I I I I I I I I I I I I I                                   | Limit satisf, you can press the "L<br>Limit satisfy for one field<br>Select options<br>Frice Apply %<br>100                                                                                                    | Long name" "SI<br>*<br>ID<br>4 | bott name" "No." or "Cer<br>Category<br>K       | rtificate No." to re<br>Price. | ad the group user informati   | 五.<br>D Category<br>切印转次品                                | Price Apply %  | <u>10</u><br>13 | Category<br>3月干 | Price<br>100        | Apply 46 |
| Read In<br>Limit Fuel<br>Price Apply 1<br>100<br>imit non 1<br>imit metha<br>Select o<br>ID | http://www.iftheu<br>el<br>+s<br>Fuel<br>audis-category<br>options<br>Category<br>利益<br>新力取利 | Limit sates for soc feel Limit sates for soc feel Limit sates for soc f | •<br>•<br>10<br>4<br>5         | hort name" "No." or "Cer<br>Category<br>水<br>牛奶 | Price. 100 100                 | Apply 4e 11                   | <ul> <li>Category</li> <li>即時沈島</li> <li>车上用品</li> </ul> | Price Apply 94 | 10<br>13<br>14  | Category        | Price<br>100<br>100 | Apply %  |

e) Open account for Prepaid group Card For Group driver card. click menu bar "opening account"----"Prepaid group Card", click "read card" to read the card information into the window then Select the this card to belong to which Group Company. Then input the user name, ID number, then select the each card function, click "ok" to confirm then click the "save".

|                                                                                                    |                                                                                                    |                                                                                                    | Open Account-Prepaid Driver                                                                      |                                                                                                    |                                                           |    |  |
|----------------------------------------------------------------------------------------------------|----------------------------------------------------------------------------------------------------|----------------------------------------------------------------------------------------------------|--------------------------------------------------------------------------------------------------|----------------------------------------------------------------------------------------------------|-----------------------------------------------------------|----|--|
|                                                                                                    |                                                                                                    |                                                                                                    |                                                                                                  |                                                                                                    | -                                                         |    |  |
| Group Infomations                                                                                                    |                                                                                                    |                                                                                                    |                                                                                                  |                                                                                                    |                                                           |    |  |
| all                                                                                                    | ×                                                                                                    |                                                                                                    |                                                                                                  |                                                                                                    |                                                           |    |  |
|                                                                                                    |                                                                                                    |                                                                                                    |                                                                                                  |                                                                                                    |                                                           |    |  |
| Card Infos                                                                                                    | and the second second second second second second second second second second second second second second second                                                                                                    |                                                                                                    |                                                                                                  |                                                                                                    |                                                           |    |  |
| Card No.*                                                                                                    | Card Valid Date*                                                                                                    | Account                                                                                                    | PWD                                                                                              |                                                                                                    |                                                           |    |  |
|                                                                                                    |                                                                                                    |                                                                                                    |                                                                                                  | ™ Read                                                                                                  |                                                           |    |  |
| Customer Infomation                                                                                                    |                                                                                                    |                                                                                                    |                                                                                                  |                                                                                                    |                                                           |    |  |
| User+                                                                                                    | NAFT customer A/C(6)*                                                                                                    | ID Type*                                                                                                    | ID NO.*                                                                                          | Phone                                                                                                   | Vehicle No                                                |    |  |
|                                                                                                    |                                                                                                    | ID 🗸                                                                                                    |                                                                                                  |                                                                                                    |                                                           |    |  |
|                                                                                                    |                                                                                                    |                                                                                                    |                                                                                                  |                                                                                                    |                                                           |    |  |
| Postal                                                                                                    | Address                                                                                                    | Email                                                                                                    | Job title                                                                                        | Company                                                                                                 | Birthday                                                  |    |  |
|                                                                                                    |                                                                                                    |                                                                                                    |                                                                                                  |                                                                                                    |                                                           | 10 |  |
|                                                                                                    |                                                                                                    |                                                                                                    |                                                                                                  |                                                                                                    |                                                           |    |  |
|                                                                                                    |                                                                                                    |                                                                                                    |                                                                                                  |                                                                                                    |                                                           |    |  |
| PROMO-1                                                                                                    | PROMO-2                                                                                                    |                                                                                                    |                                                                                                  |                                                                                                    |                                                           |    |  |
| PROMO-1                                                                                                    | PROMO-2                                                                                                    |                                                                                                    |                                                                                                  |                                                                                                    |                                                           |    |  |
| PROMO-1                                                                                                    | PROMO-2                                                                                                    |                                                                                                    |                                                                                                  |                                                                                                    |                                                           |    |  |
| PROMO-1                                                                                                    | PROMO-2                                                                                                    |                                                                                                    |                                                                                                  |                                                                                                    |                                                           |    |  |
| PROMO-1<br>Read Info. Note: If the u                                                                                                    | PROMO-2                                                                                                    | e" "No." "ID Type" "ID No." to read user inform                                                                                         | ation.                                                                                           |                                                                                                    |                                                           |    |  |
| PROMO-1<br>Read Info. Note: If the u                                                                                                    | PROMO-2<br>Per already exists, you can press the "user nam                                                                                                    | e" "No." "ID Type" "ID No." to read user inform                                                                                         | atter.                                                                                           |                                                                                                    |                                                           |    |  |
| Read Info. Note: if the u Limit Fuel Limit Car Number                                                                                            | PROMO-2                                                                                                    | e" "No." "ID Type" "ID No." to read user inform<br>Limit Volume Each Time (L)                                                           | ation.                                                                                           | Limit Amount Per Day(S.R.)                                                                              | Price Apply %                                             |    |  |
| Read Info. Note: if the q<br>Limit Fuel<br>Limit Fuel                                                                                            | PROMO-2<br>Her blesdy stilm, you can presi the "oser nam<br>Limit Fuel Type                                                                                                    | * "No." "ID Type" "ID No." to read user inform<br>Limit Volume Each Time (L)                                                            | atlen.<br>Limit Saling time per day                                                              | Limit Amorati Per Day(S.R.)                                                                             | Price Apply %<br>100                                      |    |  |
| Read Info. Note if the u<br>Limit Fuel<br>Limit Cu Namber                                                                                        | PRONAD-2 PRONAD-2 PRO | r" "No." "ID Type" "ID No." to read user inform<br>Limit Volume Each Time (L)                                                           | stice.                                                                                           | Limit Amount Per Day(S.R.)                                                                              | Price Apply %<br>100                                      |    |  |
| Read Info. Nose if the u Limit Fuel Limit Fuel Limit whome per month(L)                                                                          | PROMO-2 PROMO-2 Limit Part Type Limit Part Type Limit amount per month(S.R.)                                                                                                    | * "No." 1D Type" "ID No." to read user influen<br>Limit Volume Each Time (1)<br>The 100 km fail commension(1)                           | ation.                                                                                           | Limit Amoust Per Day(S.R.)                                                                              | Price Apply %<br>100<br>Limit Stations                    |    |  |
| Road Info. Note: if the U Limit Fuel Limit Fuel Limit volume per month(L)                                                                        | PEOIAD-2<br>Limit Part Type<br>Limit Part Type<br>Limit annotic S.P.                                                                                                    | r' "No." "ID Type" "ID No." to east user infere<br>Limit Volume Each Turn (L)<br>The 100 km fast consumption(L)                         | Limit failing time ye day<br>Oil Quota Range 4:                                                  | Linit Amout Pr DayS.R.)<br>Linit Type<br>No Limit                                                       | Price Apply %<br>100<br>Limit Stations<br>Select options  | *  |  |
| PROMO-1  Read Info. Note: if the s  Limit Fuel Limit Fuel Limit votana per mostl(L)  Limit non Fuel                                              | PROMO-2  PROMO-2  Inter blendy winn, you can press the "same name Limit Past Type Limit amount per month(S.R.)                                                                                                    | *' 'No." 'ID Type' 'ID No." to read user inform<br>Limit Volume Each Tuma (L)<br>The 100 km fail consumption(L)                         | Limit failing time per day<br>Oil Quora Range %                                                  | Limit Amoust Fer Day's R.)<br>Limit Type<br>No Limit                                                    | Price Apply %s<br>100<br>Limit Stations<br>Select options |    |  |
| PROMO-1<br>Read Info. Note: if the U<br>Limit Fuel<br>Limit volume per month(L)<br>Limit volume per month(L)<br>Limit non Fuel<br>Limit non Fuel | PROMO-2  PROMO-2  Institution, you can press the "user name Limit Paul Type Limit amount per month(S.R.)  Limit Amount per month(S.R.)                                                                                                    | * 'No." 'ID 'Type' 'ID No." to ead user inflere<br>Limit Volume Each Time (L)<br>The 100 km fiel consumption(L)<br>Limit times per day  | ation.                                                                                           | Limit Amoust Far Day(S.R.)<br>Limit Type<br>No Limit V                                                  | Price Apply %<br>100<br>Limit Stations<br>Select options  |    |  |
| PROMO-1  Read Info. Note: If the u Limit Fuel Limit Fuel Limit volume per month(L) Limit non Fuel Limit Amount per dp((S.R.))                    | PROMO-2<br>PROMO-2<br>Limit Post Tayse<br>Limit Post Tayse<br>Limit amount per month(S.R.)                                                                                                    | r' "No." "ID Type" "ID No." to easi user infere<br>Limit Votare Bath Tiere (3)<br>The 100 km fait consumption(1)<br>Limit times per day | ation. Limit failing time per day Oit Quon Range % Itent: machanolise category Select: options * | Limit Amount Per Day(S.R.)<br>Limit Type<br>No Limit V<br>Limit ration for non fael<br>Select options * | Pita Apply %<br>100<br>Limit Sationa<br>Select options    |    |  |

 f) Open account for Credit Group Master one group manager card is corresponding to one big company. click menu bar "opening account"----"Credit Group Master", click "read card" to read the card information into the window then write into the "Credit of line"--credit limit amount.. Then input the Company name, ID number, then select the each card function, click "ok" to confirm then click the "save". (Mark Credit customer: the office will give this customer a credit amount (such as 5000usd), and customer do not need deposit money. Then the customer can transfer the money (5000usd) to sub-driver's cards. And the total amount can not exceed than 5000usd. Every month the system will have a report and send to customer. Let the customer pay the bill. ( the creidit amount set by Head Office) the credit customer do any change to sub-driver, the driver not need update the card in the station office. and for the credit customer, we need keep the station system on line, otherwise we can not serve them.)

|                                                                                  |                                                                                                    |                                                                                                    |                                                 |                                                                                                    | Open Account-               | Credit group Accou                     | nt                         |               |                       |                       |                        |        |
|----------------------------------------------------------------------------------|----------------------------------------------------------------------------------------------------|----------------------------------------------------------------------------------------------------|-------------------------------------------------|----------------------------------------------------------------------------------------------------|-----------------------------|----------------------------------------|----------------------------|---------------|-----------------------|-----------------------|------------------------|--------|
| Credit C                                                                         | Card Infomation                                                                                             |                                                                                                    |                                                 |                                                                                                    |                             |                                        |                            |               |                       |                       |                        |        |
| Line of cre                                                                      | dit                                                                                                    | Check out Day                                                                                                | A debit                                         | card payment date                                                                                          | Have used amo               | ount                                   |                            |               |                       |                       |                        |        |
| 0                                                                                |                                                                                                    |                                                                                                    |                                                 |                                                                                                    | 0                           |                                        |                            |               |                       |                       |                        |        |
| Info. of (                                                                       | Group User's                                                                                                |                                                                                                    |                                                 |                                                                                                    |                             |                                        |                            |               |                       |                       |                        |        |
| Card No.*                                                                        |                                                                                                    | Card Valid Date*                                                                                             | Account                                         | •                                                                                                    | PWD                         |                                        |                            |               |                       |                       |                        |        |
|                                                                                  |                                                                                                    | 1/1/0001 12:00:00 AI                                                                                         | М                                               |                                                                                                    |                             |                                        | ন Read                     |               |                       |                       |                        |        |
| Group In                                                                         | nfomations                                                                                                  |                                                                                                    |                                                 |                                                                                                    |                             |                                        |                            |               |                       |                       |                        |        |
| Full Name                                                                        | e .                                                                                                    | Short Name*                                                                                                  | NAFT                                            | Group A/C(d)*                                                                                              | Certificate No*             |                                        | Contact                    |               | Phone                 |                       |                        |        |
| Fax                                                                              |                                                                                                    | Postal                                                                                                    | Address                                         |                                                                                                    | Email                       |                                        | Bank                       |               | Account of B          | Sanik                 |                        |        |
|                                                                                  |                                                                                                    |                                                                                                    |                                                 |                                                                                                    |                             |                                        |                            |               |                       |                       |                        |        |
| Read                                                                             | I Info. Note: If the u                                                                                      | ser already exists, you can press the "L                                                                     | ong name" "Short name"                          | "No." or "Certificate No."                                                                                 | to read the group user int  | bemation.                              |                            |               |                       |                       |                        |        |
| Read<br>Limit Fu<br>Price Appl                                                   | l Info. Note: If the U<br>sel<br>by %                                                                       | aer already exists, you can press the "L                                                                     | ong name" "Short name"                          | "No." or "Certificate No."                                                                                 | to read the group user inf  | bemation.                              |                            |               |                       |                       |                        |        |
| Read<br>Limit Fu<br>Price Appl<br>100                                            | <mark>i Info.</mark> None if the u<br>sel<br>ty %                                                           | ser stready exists, you can press the "L                                                                     | ong name" "Short name                           | "No." or "Certificate No."                                                                                 | to read the group user int  | bernation.                             |                            |               |                       |                       |                        |        |
| Read<br>Limit Fu<br>Price Appl<br>100<br>limit not                               | l Info. Nose: If the u<br>sel<br>ty %                                                                       | aer alfreedy exists, you can press the "L                                                                    | ong name" "Short name                           | "No." or "Certificate No."                                                                                 | to read the group user int  | bematice.                              |                            |               |                       |                       |                        |        |
| Read<br>Limit Fu<br>Price Appl<br>100<br>limit not<br>limit merc                 | t Info. Nos: If the u<br>set<br>y %<br>n Fuel<br>handlise category                                          | aet already exists, you can press the "L<br>Limit station for non fast                                       | ong name" "Short name                           | "No." or "Certificate No."                                                                                 | to read the group user int  | bematice.                              |                            |               |                       |                       |                        |        |
| Read<br>Limit Fu<br>Price Appl<br>100<br>Limit nor<br>Limit merci<br>Select      | tinfo. Note: If the b<br>set<br>ty %<br>n Fuel<br>handlise category<br>options                              | aer already exists, you can press the "L<br>Limit station for non fast<br>* Select options                   | ong name' "Short name'                          | "No." or "Certificate No."                                                                                 | to read the group user int  | bernation.                             |                            |               |                       |                       |                        |        |
| Read<br>Limit Fu<br>Price Appl<br>100<br>limit nor<br>limit merc<br>Select<br>ID | I Info. Nos: if the u<br>set<br>by 56<br><b>n Fuel</b><br>handlis category<br>options<br><b>Category</b>    | ar drady adim, you can press the "L<br>Listic values for one fait<br>* Select options<br>Price Apply %       | ong same" "Short name<br>a<br>ID                | "No." or "Centifices No."<br>Category P                                                                    | to read the group user int  | tematice.                              | iegory Pr                  | ice Apply 48  | 10                    | Category              | Price Ap               | ply eş |
| Read<br>Limit Fu<br>Price Appl<br>100<br>limit nor<br>Select<br>ID<br>1          | 1 Info. Nos: If the c<br>rel<br>and the state of the state<br>handle category<br>options<br>Category<br>我说曲 | ar drady adirs, you can peak the "L<br>Limit susion for non fail<br>* Select options<br>Price Apply %<br>100 | ong same" "Short name"                          | "No." or "Certificus No."<br>Category 7                                                                    | to read the proop user int  | ID Ca<br>11 ROHDA                      | ngery Pr<br>B 100          | ice Apply 46  | 10<br>13              | Category<br>闭干        | Price Ap<br>100        | ply to |
| Read<br>Limit Fu<br>Price Appl<br>100<br>limit nord<br>Select<br>ID<br>1         | ti Info. None: if the o<br>nel<br>anel<br>handlise category<br>options<br>名社委会子<br>和话语<br>》添加所有             | ar strady action, you can press the "L<br>Limit station for one field<br>* Select options<br>100<br>100      | eng name' "Short name"<br>10<br>4 X<br>5 4 Sh   | The for Centitors Ne.1<br>Category P<br>100<br>100                                                         | to read the proop user inf  | bmailes.<br>10 Cc<br>11 即时次<br>12 年上用; | Hgery Pr<br>목 100<br>목 100 | ice Apply 46  | <b>10</b><br>13<br>14 | Category<br>闭子<br>方便面 | Price Ap<br>100<br>100 | ply te |
| Read                                                                             | 1 Info. None: if the u<br>nel<br>handlise category<br>options<br>Category<br>利油<br>添加所<br>例始分金銀液            | Linit vales for os for<br>Elinit vales for os for<br>Select options<br>Price Apply **<br>100<br>100<br>100   | org same* "Short same*<br>1D 4<br>5 年約<br>6 获得能 | "No." or "Centifices No."           Category         7           100         100           XNA         100 | to read the group user left | 10 C*<br>11 即时次<br>12 车上用。             | неоту Рг<br>В 100<br>В 100 | Sice Apply 96 | <b>ID</b><br>13<br>14 | Category<br>闭子<br>方便面 | Price Ap<br>100<br>100 | ply të |

38

Marks: In New IC card system will add new limit functions:

- a) Monthly value limit
- b) City limit
- c) Odometer limit (we will add the information about "last time odometer" and "last time fueling quantity", it can change in fuel dispenser. When customer build card, it need write into the hundred kilometers per liter. The fuel dispenser will calculate this time hundred kilometers per liter, if it less this setting one, it will allow to fuel, otherwise, it cannot allow to fuel.
- d) Product limit
- e) Monthly volume limit
- f) Every transaction limit(L/S)
- g) Time limit per day
- h) Station limit

#### 6.4 Deposit

a) Deposit for i Station Attendant: Insert the Station Attendant which is issued "by build card system" into the IC card charger, click menu bar "deposit"----"Station Attendant", click "read card" to read the card information into the window, input the deposit

amount, then click "ok" to confirm. [Cash Receipt reference] OK,

It can print the receipt.

| JE SKY                         |              | system 800-1   | 24-1246        |             |               |        |       |            |
|--------------------------------|--------------|----------------|----------------|-------------|---------------|--------|-------|------------|
|                                | Open Account | Deposit Change | Amendment      | Report Loss | Close Account | Report | Query | Management |
|                                |              | D              | eposit-Station | Attendant   |               |        |       |            |
| eposit-Station Attendant<br>SN | Balance      | Amour          | t              |             |               |        |       |            |
|                                |              |                |                |             |               |        |       | Read 🖪 OK  |

b) Deposit for Prepaid group Master: Insert the Group manager card which is issued "by build card system" into the IC card charger, click menu bar "Deposit"-----"Prepaid group Master", click "read card" to read the card information into the window, input the deposit amount, then click "ok" to confirm. <u>[after issuing the cards, they will be under the customer control, so we need to do the deposit in two steps, first on account level which should be done by Head office, second on card level which can be done by <u>customer through the WEB application]</u></u>

| ELECTRONIC                    | Onen Assessed | Denosit Chang | Amondmont         | Panant Lass Class | Assount Penant | Onem      | Management |
|-------------------------------|---------------|---------------|-------------------|-------------------|----------------|-----------|------------|
|                               | Open Account  | Deposit Chang | Amendment         | Report Loss Close | Account Keport | Anery     | management |
|                               |               | 1             | eposit-Prepaid gr | oup Account       |                |           |            |
| Deposit-Prepaid group Account |               |               |                   |                   |                |           |            |
| ASN                           | Balance       | At            | nount             | Payment           |                | Check No. |            |
|                               |               |               |                   | Cash              | *              |           |            |
|                               |               |               |                   |                   |                |           |            |

c) Prepaid group Master Out: this operation means transfer the amount from the group manager card to his Drivers's card which

the user belong to this company. This Operation can be done by Head office or Group Manager. First insert the manager card with the deposit inside into the IC card charger, click menu bar "deposit"----"manager card transfer", click "read card" to read the manager card information into the window, then pull out the manager card. Then input the underling use card in the item "driver card", input the transfer amount in the item "transaction money", then click "add", then it will display a transfer record for this card(if have many cards need be transferred, the operation is same). If need to change the transfer money for one card, can double click the card's transfer record, then modify the amount in the item "transaction money", then click "change". After input all the underling user card information, click "manager card transfer out", then insert the user card into the card charger, click "read card for transfer in", click "user card transfer in", then click "ok" to confirm. So the deposit transfer for user card is finished. [ ONCE THE TRANSFER BE DONE, THE STATION CAN DOWNLOAD THE INFORMATION, SO THE DRIVER CAN UPDATA THE CARD IN THE STATION OFFICE]

| BLUE SKY                   |                |         |         |                   |              |               |        |       |                     |
|----------------------------|----------------|---------|---------|-------------------|--------------|---------------|--------|-------|---------------------|
|                            | Open Account   | Deposit | Change  | Amendment         | Report Loss  | Close Account | Report | Query | Management          |
|                            |                |         |         |                   |              |               |        |       |                     |
|                            |                |         | Depos   | it Prepaid Gr     | oup Card Out |               |        |       |                     |
| Info. of Group User's      |                |         |         |                   |              |               |        | -/    |                     |
| ASN                        | Full Name      |         | Balance |                   |              |               |        |       |                     |
|                            |                |         | 0       |                   |              | ন Read        |        |       |                     |
|                            |                |         |         |                   |              |               |        |       |                     |
| Info. of Transfer          |                |         |         |                   |              |               |        |       |                     |
| ASN                        | User Vehicle N | o Amou  | nt      |                   |              |               |        |       |                     |
|                            |                |         |         | No data available | in table     |               |        |       |                     |
| howing 0 to 0 of 0 entries |                |         |         |                   |              |               |        |       | First Previous Next |

 d) Deposit for Individual Prepaid: insert the user card into the card charger, click menu bar "deposit"----"Individual Prepaid", click "read card" to read the card information into the window, input the deposit amount, click "ok" to confirm.

| BLUE SKY                 | suing and system 800-124-1246 |                          |                        |            |           | Hello, <u>admini</u> ) Log On |  |
|--------------------------|-------------------------------|--------------------------|------------------------|------------|-----------|-------------------------------|--|
| ELECTRONIC               | Open Account                  | Deposit Change Amendment | Report Loss Close Acco | unt Report | Query Ma  | nagement                      |  |
|                          |                               | Deposit-Prepaid          | l customer             |            |           |                               |  |
| Deposit-Prepaid customer |                               |                          |                        |            |           |                               |  |
| ASN                      | Balance                       | Amount                   | Payment                |            | Check No. |                               |  |
|                          |                               |                          | Cash                   | ~          |           |                               |  |
|                          |                               |                          |                        |            | -         |                               |  |

e) Deposit Credit Group Master Repayment: every month we will send the credit company monthly bill, they need pay this amount by cash or transfer. Once the balance is received, we need do this repayment to clear that month bill and allow them to use the card at the next month.

|           |            | Open Accou      | nt Deposit | Change Amendment      | Report Loss      | Close Account Rei       | ort Ouery Ma   | nagement |
|-----------|------------|-----------------|------------|-----------------------|------------------|-------------------------|----------------|----------|
|           |            |                 |            |                       |                  |                         |                |          |
|           |            |                 |            | Deposit Credit Group  | Master repayment |                         |                |          |
| selecting | conditions |                 |            |                       |                  |                         |                |          |
| User      |            | NAFT Group A/C: |            | ASN                   | Cle              | osing Status : Not chec | kout 👻 🔊 Rea   | d        |
|           |            |                 |            |                       |                  |                         | QQuery         |          |
| ASN       | Date From  | Date To         | Due        | The date of repayment | Repayment        | Payment                 | Closing Status | Memo     |
|           |            |                 |            | No data availabi      | e in table       |                         |                |          |

f) Charge the deficit for user card: when deposit with wrong deposit, you can use this function to take back the wrong amount. Insert the card with wrong amount into the card charger, click "deposit"----"Prepaid customer Unload", click "read card" to read the card information into the window, input the deficit amount, then click "enter" to confirm.

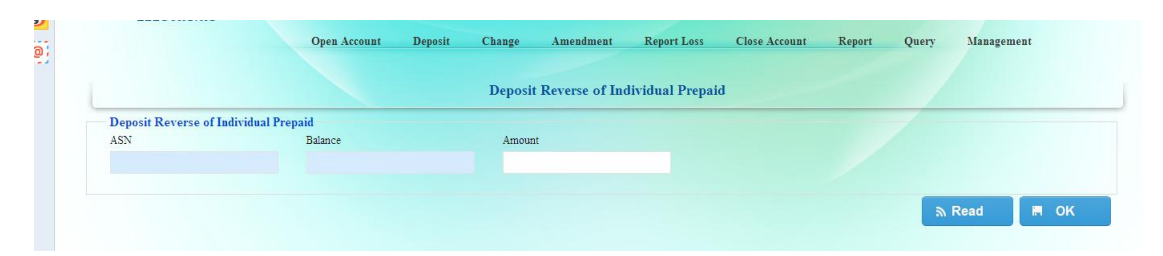

#### 6.5 Modify the Information

a) Modify the information for user card: Insert the user card which is issued "by build card system" into the IC card charger, click menu bar "Change"----"Individual Prepaid", click "read card" to read the card information into the window, after modify the information, click "ok" to confirm.[Remote update should be available] OK

#### WENZHOU BLUESKY ENERGY TECHNOLOGY CO.,LTD ADD: NO.22 JUXIN ROAD, JUGUANG YUAN, WENZHOU ZHEJIANG CHINA

|                      |                     |                        | Change Personal Card        |                        |                        |
|----------------------|---------------------|------------------------|-----------------------------|------------------------|------------------------|
| Old Card Infomations |                     |                        |                             |                        |                        |
| Card No.*            | Card Valid Date*    | Account*               | PWD                         |                        |                        |
|                      |                     | admin                  | •••••                       |                        |                        |
| Customer Infomation  |                     |                        |                             |                        |                        |
| User*                | User ID*            | ID Type*               | ID NO.*                     | Phone*                 | Vehicle No             |
|                      |                     | ID                     | ¥                           |                        |                        |
| Postal               | Address*            | Email                  |                             |                        |                        |
|                      |                     |                        |                             |                        |                        |
| Limit oil            |                     |                        |                             |                        |                        |
| Limit Car Number     | Limit Times Per Day | Limit volume per month | Limit Oil Type              | Limit Amount Per Day   | Limit amount per month |
|                      |                     |                        |                             |                        |                        |
| Limit Quantity (L)   | Preferencial Price  | Discount               | The 100 km fuel consumption | Oil Quota Range        | Limit Type             |
|                      |                     |                        |                             |                        | No Limit Y             |
| Limit Stations       |                     |                        |                             |                        |                        |
| Select options       | ÷.                  |                        |                             |                        |                        |
| Limit in store       |                     |                        |                             |                        |                        |
| Limit Amount per day | Limit times per day | Limit Amount per month | Limit Category              | Limit station In Sotre |                        |
|                      |                     |                        | Select options              | * Select options       |                        |
| New Card Infomations |                     |                        |                             |                        |                        |
| New Card ASN         | New Card Valid Date |                        |                             |                        |                        |

b) Modify the information for group manager card: Insert the manager card which is issued "by build card system" into the IC card charger, click menu bar "Change"----"Change manager card.", click "read card" to read the card information into the window, after modify the information, click "ok" to confirm.

|                      |                        |                        | Change Manager Card         |                        |                    |          |
|----------------------|------------------------|------------------------|-----------------------------|------------------------|--------------------|----------|
| Old Card Infomations |                        |                        |                             |                        |                    |          |
| Card No.*            | Card Valid Date*       | Account*               | PWD                         |                        |                    |          |
|                      |                        | admin                  |                             |                        |                    |          |
| Group Infomations    |                        |                        |                             |                        |                    |          |
| Long Name*           | Short Name*            | User ID*               | Certificate No*             | Contact*               | Phone*             |          |
|                      |                        |                        |                             |                        |                    |          |
| Fax                  | Postal"                | Address*               | Email                       | Bank"                  | Account of Bank*   |          |
| Limit oil            |                        |                        |                             |                        |                    |          |
| Limit Car Number     | Limit Oil Type         | Limit Quantity (L)     | Limit Times Per Day         | Limit Amount Per Day   | Preferential Price |          |
|                      |                        |                        |                             |                        |                    |          |
| Discount             | Limit volume per month | Limit amount per month | The 100 km fael consumption | Oil Quota Range        | Limit Type         |          |
|                      |                        |                        |                             |                        | No Limit           | <u>~</u> |
| Limit Stations       |                        |                        |                             |                        |                    |          |
| Select options       |                        |                        |                             |                        |                    |          |
| Limit in store       |                        |                        |                             |                        |                    |          |
| Limit Amount per day | Limit Amount per month | Limit times per day    | Limit Category              | Limit station In Sotre |                    |          |
|                      |                        |                        | Select options              | Select options         | 0                  |          |
| New Card Infomations |                        |                        |                             |                        |                    |          |
| New Card ASN         | New Card Valid Date    |                        |                             |                        |                    |          |
|                      |                        |                        |                             |                        |                    |          |
|                      |                        |                        |                             |                        |                    |          |

c) Modify the information for Credit Group Master: Insert the manager card which is issued "by build card system" into the IC card charger, click menu bar "Change"----"Change manager Credit.", click "read card" to read the card information into the

|                                        |                        |                           | Change Manager Credit       |                        |                   |  |
|----------------------------------------|------------------------|---------------------------|-----------------------------|------------------------|-------------------|--|
| Credit Card Infomation                 |                        |                           |                             |                        |                   |  |
| Line of credit                         | Check out Day          | A debit card payment date | Have used amount            |                        |                   |  |
|                                        |                        |                           |                             |                        |                   |  |
| Old Card Informations                  |                        |                           |                             |                        |                   |  |
| Card No.*                              | Card Valid Date*       | Account*                  | PWD                         |                        |                   |  |
|                                        |                        | admin                     |                             |                        |                   |  |
|                                        |                        |                           |                             |                        |                   |  |
| Group Infomations                      |                        |                           |                             |                        |                   |  |
| Long Name*                             | Short Name*            | User ID*                  | Certificate No*             | Contset*               | Phone*            |  |
|                                        |                        |                           |                             |                        |                   |  |
| Fax                                    | Postal*                | Address*                  | Email                       | Bank*                  | Account of Bank+  |  |
|                                        |                        |                           |                             |                        |                   |  |
|                                        |                        |                           |                             |                        |                   |  |
| Limit oil<br>Limit Car Nombar          | Limit Oil Tuna         | Limit Opposity (T.)       | Limit Times Der Dev         | Limit à mount Dar Day  | Dratemental Drina |  |
|                                        |                        |                           |                             | 1                      |                   |  |
|                                        |                        |                           |                             |                        |                   |  |
| Discount                               | Limit volume per month | Limit amount per month    | The 100 km fuel consumption | Oil Quota Range        | Limit Type        |  |
|                                        |                        |                           |                             |                        | No Limit 🞽        |  |
| Limit Stations                         |                        |                           |                             |                        |                   |  |
| Select options                         |                        |                           |                             |                        |                   |  |
|                                        |                        |                           |                             |                        |                   |  |
| Limit in store<br>Limit Amount per day | Limit Amount per month | Limit times per day       | Limit Category              | Limit station In Sotre |                   |  |
| and a second part of y                 | Anne in the second     | anni mino pa ong          | Select options              | Select options         | 0                 |  |
|                                        |                        |                           | ,                           |                        |                   |  |
| New Card Infomations                   |                        |                           |                             |                        |                   |  |
| New Card ASN                           | New Card Valid Date    |                           |                             |                        |                   |  |
|                                        |                        |                           |                             |                        |                   |  |

window, after modify the information, click "ok" to confirm.

d) Modify the information for Credit Group card: Insert the manager card which is issued "by build card system" into the IC card charger, click menu bar "Change"----"Pesonal Credit.", click "read card" to read the card information into the window, after modify the information, click "ok" to confirm.

| ard No.*            | Card Valid Date*    | Account*               | PWD                         |                        |                        |  |
|---------------------|---------------------|------------------------|-----------------------------|------------------------|------------------------|--|
|                     |                     | admin                  | •••••                       |                        |                        |  |
| Customer Infomation |                     |                        |                             |                        |                        |  |
| laer+               | User ID*            | ID Type*               | ID NO.*                     | Phone*                 | Vehicle No             |  |
|                     |                     | ID                     | ×                           |                        |                        |  |
| lostal              | Address*            | Email                  |                             |                        |                        |  |
| imit oil            |                     |                        |                             |                        |                        |  |
| imit Car Number     | Limit Times Per Day | Limit volume per month | Limit Oil Type              | Limit Amount Per Day   | Limit amount per month |  |
| imit Quantity (L)   | Preferential Price  | Discount               | The 100 km fael consumption | Oil Quota Range        | Limit Type             |  |
|                     |                     |                        |                             |                        | No Limit 💌             |  |
| imit Stations       |                     |                        |                             |                        |                        |  |
| Select options      |                     |                        |                             |                        |                        |  |
| imit in store       |                     |                        |                             |                        |                        |  |
| imit Amount per day | Limit times per day | Limit Amount per month | Limit Category              | Limit station In Sotre |                        |  |
|                     |                     |                        | Select options              | Select options         | •                      |  |
| ew Card Infomations |                     |                        |                             |                        |                        |  |
| iew Card ASN        | New Card Valid Date |                        |                             |                        |                        |  |
|                     |                     |                        |                             |                        |                        |  |

#### 6.6 Un-grey When Online:

Un-grey when online: it means the grey card can be ungrey in the issuing card system when online, and then it will be useful again. The grey card is bringing out by many suddenness statuses, like in fueling process, the card is taken out. Click "read card" to read the grey card information into the window, then click "ok". (remark: the ungrey process just can be down after this grey record be upload to the data center and been accounted by center accounting system). [Grey and ungrey concept is on group account level and to affect all card belong to the same group account].

#### 6.7 Report Loss for Card Password

Report loss for card password: insert the card which the password is forgotten into the IC card charger, click menu bar "info. Amendment"----"lost password", click "read card" to read the card information into the window, then click "ok".

|                      |                 | Lost Passwo  | ord              |         |
|----------------------|-----------------|--------------|------------------|---------|
| Card Infos<br>ASN    | Card Valid Date | User         | Account          | ID Type |
| Address              | ID NO.          | Phone        | Postal           |         |
| Lost Password<br>Fee | Payment         | New Password | Password Confirm |         |
|                      | Cach            |              |                  |         |

#### 6.8 Card Report Loss

- a) After the operation "Card report loss", in gas station management system, need click "download data center" to update the information. [ REALTECH WILL SET THE STATION DOWNLOAD THE INFORMATION FROM Head office AUTOMATIC, THIS INFORMATION ALSO WILL BE DOWNLOAD ]
- b) Report loss for user card: click menu bar "report loss"----"personal card", select the ID type, input the certificate number, click "query card", select the card number for reporting loss, then click "report loss".

|                                 |                                          | Personal C                | ard                    |         |
|---------------------------------|------------------------------------------|---------------------------|------------------------|---------|
| Query                           |                                          |                           |                        |         |
| ID Type                         | ID NO.                                   | User ID                   | To query the user name |         |
| ID                              | ~                                        |                           |                        | Query   |
|                                 |                                          |                           |                        |         |
|                                 |                                          |                           |                        |         |
| User                            | ASN                                      | Payment                   | Fee                    | Account |
| User                            | ASN                                      | Payment     Cash          | V 0                    | Account |
| User<br>Balance of Account      | ASN                                      | Payment Cash Account site | Fee 0                  | Account |
| User<br>Balance of Account<br>0 | ASN<br>Time of Create Card<br>1900-01-01 | Payment Cash Account site | ree<br>♥ 0             | Account |
| User<br>Balance of Account<br>0 | ASN<br>Time of Create Card<br>1900-01-01 | Payment Cash Account site | Fee 0                  | Account |

Report loss for manager card: click menu bar "report loss"----"manager card", select the company short name, input the company license number, click "query card", select the card number for reporting loss, then click "report loss".

#### WENZHOU BLUESKY ENERGY TECHNOLOGY CO.,LTD ADD: NO.22 JUXIN ROAD, JUGUANG YUAN, WENZHOU ZHEJIANG CHINA

|                                                                             |                                                                  | Manager Care                                                                      | 1                       |         |
|-----------------------------------------------------------------------------|------------------------------------------------------------------|-----------------------------------------------------------------------------------|-------------------------|---------|
| Query                                                                       |                                                                  |                                                                                   |                         |         |
| To query the user name                                                      | Short Name                                                       | No.                                                                               | Certificate No          |         |
|                                                                             |                                                                  |                                                                                   |                         | Query   |
|                                                                             |                                                                  |                                                                                   |                         |         |
| ease enter "User name", "Short na                                           | me","No." or "Certificate No ", then                             | click "Query" button to query the manager card                                    | information.            |         |
| ease enter "User name", "Short na<br>Manager Card                           | me","No." or "Certificate No ", then                             | click "Query" button to query the manager card                                    | information.            |         |
| ease enter "User name", "Short na<br><mark>Manager Card</mark><br>Long Name | me", "No." or "Certificate No ", then<br>Lost card No.           | click "Query" button to query the manager card<br>Fee                             | information.<br>Payment | Account |
| ease enter "User name", "Short na<br>Manager Card<br>Long Name              | me","No." or "Certificate No ", then Lost card No.               | click "Query" button to query the manager card<br>Fee                             | Payment                 | Account |
| ease enter "User name", "Short na<br>Manager Card<br>Long Name<br>Balance   | me", "No." or "Certificate No ", then Lost card No. Account site | click "Query" button to query the manager card<br>Fee<br>0<br>Time of Create Card | Payment<br>Cash         | Account |

c) Report loss for Station Attendant: click menu bar "report loss"----"employee card", select the gas station, select the internal card type, select the employee name, select certificate type, input the certificate number, click "query card ", select the card number for reporting loss, then click "report loss".

|                               |   | S               | ystem |                 |        |              |  |              |
|-------------------------------|---|-----------------|-------|-----------------|--------|--------------|--|--------------|
|                               |   |                 |       | Employe         | e Card |              |  |              |
| Employee Card<br>Station Name | ¥ | Employee's Name | ~     | Card No.        | ~      |              |  |              |
| ID Type                       | * | ID NO.          |       | Card Valid Date |        | Account site |  |              |
|                               |   |                 |       |                 |        |              |  | Account Loss |

d) Report loss for Maintaining Card : click menu bar "report loss"----"Other Card", select the gas station, select the internal card type, select the employee name, select certificate type, input the certificate number, click "query card ", select the card number for reporting loss, then click "report loss".

|              | Others C    | ard Loss             |                      |                                                                                                    |
|--------------|-------------|----------------------|----------------------|----------------------------------------------------------------------------------------------------|
|              |             |                      |                      |                                                                                                    |
|              |             |                      |                      |                                                                                                    |
| Station Name | Card No.    |                      |                      |                                                                                                    |
|              | ~           | ~                    |                      |                                                                                                    |
| count site   |             |                      |                      |                                                                                                    |
|              |             |                      |                      |                                                                                                    |
|              |             |                      |                      |                                                                                                    |
|              |             |                      |                      | a loss of the second second se |
|              |             |                      |                      | Account Lo                                                                                                    |
| 5            | tation Name | tation Name Card No. | tation Name Card No. | tation Name Card No.                                                                                                    |

48

#### 6.9 Reissue/Change Card

- a) When lose card or the card is damaged, need make operation "reissue/change card". Before this operation, in gas station management system should click "upload data center" and should make accounting in center accounting system . If the former card lose or cannot be read, then should report loss before reissue/change card.
- b) Reissue/change user card: insert the card which is issued by "build card system" into IC card charger, click menu bar "change card"----"change personal card", input former card number, click "read card", click "ok" to confirm.

|                               |                     | Change Personal Ca     | ard            |                             |
|-------------------------------|---------------------|------------------------|----------------|-----------------------------|
| Old Card Infomations          |                     |                        |                |                             |
| Card No.*                     | Card Valid Date*    | Account*               | PWD            |                             |
|                               |                     | admin                  | •••••          |                             |
| Customer Infomation           |                     |                        |                |                             |
| User*                         | User ID*            | ID Type*               | ID NO.*        | Phone*                      |
|                               |                     | ID                     |                |                             |
| Vehicle No                    | Postal              | Address*               | Email          |                             |
| Limit oil<br>Limit Car Number | Limit Times Per Day | Limit volume per month | Limit Oil Type | Limit Amount Per Day        |
|                               |                     |                        | ~              |                             |
| Limit amount per month        | Limit Quantity (L)  | Preferential Price     | Discount       | The 100 km fuel consumption |
| Oil Quota Range               | Limit Type          | Limit Stations         |                |                             |
|                               | No Limit 🗸          | Select options         | ÷              |                             |
| Limit in store                |                     |                        |                |                             |
| Limit Amount per day          | Limit times per day | Limit Amount per month | Limit Category | Limit station In Sotre      |
|                               |                     |                        | Select options | * Select options *          |
| New Card Infomations          |                     |                        |                |                             |
| New Card ASN                  | New Card Valid Date |                        |                |                             |

c) Reissue/change manager card: insert the card which is issued by "build card system" into IC card charger, click menu bar "change card"----"change manager card", input former card number, click "read card", click "ok" to confirm.

|                      |                  | Change Manager (       | Card                   |                             |
|----------------------|------------------|------------------------|------------------------|-----------------------------|
| Old Card Infomations |                  |                        |                        | -                           |
| Card No.*            | Card Valid Date* | Account*               | PWD                    |                             |
|                      |                  | admin                  | •••••                  |                             |
| Group Infomations    |                  |                        |                        |                             |
| Long Name*           | Short Name*      | User ID*               | Certificate No®        | Contact*                    |
| Phone®               | Fax              | Postal*                | Address*               | Email                       |
| Bank*                | Account of Bank* |                        |                        |                             |
| Limit oil            |                  |                        |                        |                             |
| Limit Car Number     | Limit Oil Type   | Limit Quantity (L)     | Limit Times Per Day    | Limit Amount Per Day        |
| Preferential Price   | Discount         | Limit volume per month | Limit amount per month | The 100 km fuel consumption |
|                      |                  |                        |                        |                             |
| Oil Quota Range      | Limit Type       | Limit Stations         |                        |                             |

#### 6.10 Close Account

Close account for user card: click menu bar "close account"----"personal card". Select ID type, input certificate number, click "query card", select user card number, click "clear account". To close and delete the account.

| Query                           |                                          |                           |                        |         |
|---------------------------------|------------------------------------------|---------------------------|------------------------|---------|
| ID Type                         | ID NO.                                   | User ID                   | To query the user name |         |
| ID                              | ×                                        |                           |                        | Query   |
| i ersonar caru                  |                                          |                           |                        |         |
|                                 |                                          |                           |                        |         |
| User                            | ASN                                      | Payment                   | Fee                    | Account |
| User                            | ASN                                      | Payment Cash              | Fee 0                  | Account |
| User<br>Balance of Account      | ASN                                      | Payment Cash Account site | Fee 0                  | Account |
| User<br>Balance of Account<br>0 | ASN<br>Time of Create Card<br>1900-01-01 | Payment Cash Account site | Fee 0                  | Account |

#### 6.11 Statistical Query

a) Details inquire: click "query"----"All Details", click "Query".

|                     |          |           | Open Account De<br>System | posit Change Info. A       | mendment Report | t Loss Close Account | Report Query |
|---------------------|----------|-----------|---------------------------|----------------------------|-----------------|----------------------|--------------|
|                     |          |           |                           | All Details                |                 |                      |              |
| Filter<br>Date From |          | Date To   | Region                    | 1                          | City            | Station Na           | me           |
| 7/15/2014           |          | 7/15/2014 | all                       | *                          | all             | ✓ all                | ~            |
| Fransaction Type CN |          | Card Type |                           |                            |                 |                      |              |
| all                 | *        | all       | <u>۲</u> ۹                | Query 🗸 🚔 Print            |                 |                      |              |
| ASN                 | Datetime |           | Transaction Type CN       | Amo                        | ount            | Station Name         | Operator     |
|                     |          |           |                           | No data available in table |                 |                      |              |

b) Accounts inquire, deposit inquires, and consumer inquires for user

|                  |          | Open Account Deposit Chang | e Info. Amendment Report Los | s Close Acc | count Report Outer   |  |
|------------------|----------|----------------------------|------------------------------|-------------|----------------------|--|
|                  | 2        | System                     |                              |             | All Details          |  |
|                  |          |                            |                              |             | Personal Account     |  |
|                  |          | Personal A                 | ccount                       |             | Personal Deposit     |  |
| Porcount Account |          |                            |                              |             | Personal Consume     |  |
| Card No.         | Balance  | User                       | Balance of Account           | Curr        | Personal Transfer    |  |
|                  | 0        |                            | 0                            |             | Manager Account      |  |
| Canfine of Cand  | ID Trees | A                          | ID NO.                       | Dise        | Manager Deposit      |  |
| contine of card  | ID Type  | Account                    | ID NO.                       | FIIO        | Manager Transfer     |  |
|                  |          |                            |                              |             | Accounted bill query |  |
| Postal           | Address  |                            |                              |             | Not accounted query  |  |
|                  |          |                            |                              |             | Query System Logs    |  |
|                  |          |                            |                              |             | Employees card overy |  |

c) Accounts inquire, deposit inquires, and consumer inquires for

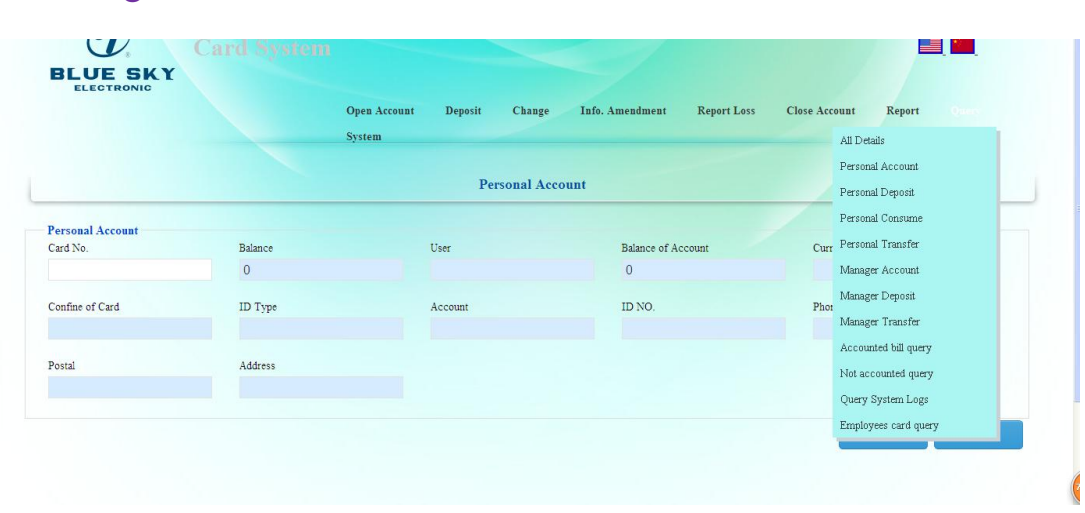

manager card.

card.

#### 6.12 Report Forms

- a) If want to inquire the up-to-date report forms data, need click
   "upload data center" in gas station management system, then make accounting in center accounting system.
- b) Business daily report: click menu bar "report"----"Daily Sales", click "query".

|                         |                |                  | System        |                      |         |                                                                                                    |               |                    |                    |
|-------------------------|----------------|------------------|---------------|----------------------|---------|----------------------------------------------------------------------------------------------------|---------------|--------------------|--------------------|
|                         |                |                  |               | Daily Sale           | 25      |                                                                                                    |               |                    |                    |
| Filter                  |                |                  |               |                      |         |                                                                                                    |               |                    |                    |
| Date From               |                | Date To          |               | Region               |         | City                                                                                                    |               | Station Name       |                    |
| 7/15/2014               |                | 7/15/2014        |               | all                  | ~       | all                                                                                                    | ~             | all                | ~                  |
| QQuery                  | a Print        |                  |               |                      |         |                                                                                                    |               |                    |                    |
| Report Daily            |                |                  |               |                      |         |                                                                                                    |               |                    |                    |
| 🖨 Print                 |                |                  |               |                      |         |                                                                                                    |               |                    |                    |
| Station No.             | ASN            | Account Datetime | 1             | Transaction Type CN  | Amoun   | r Payme                                                                                                    | nt Check      | No. Fee            | Operator           |
|                         |                |                  |               | No data available in | table   |                                                                                                    |               |                    |                    |
| owing 0 to 0 of 0 entri | es             |                  |               |                      |         |                                                                                                    |               | First              | Previous Next Last |
| Total of Cash           | Tota           | al of Fee T      | otal of Check | Total others         | To      | tal of Transfer                                                                                                 | Tet           | al for Load of Emp | loyee Card         |
| 0.00 \$                 | 0.00 \$        | 0.00 \$          |               | 0 \$                 | 0.00 \$ |                                                                                                    | 0.00 \$       |                    |                    |
| Record of unload or     | account close. |                  |               |                      |         |                                                                                                    |               |                    |                    |
| Station No.             | ASM            | Accou            | nt Datetime   | Amount               | Pay     | ment                                                                                                    | Check No.     | Fee                | Operator           |
|                         |                |                  |               | No data available in | table   | a a cara a cara da cara da cara da cara da cara da cara da cara da cara da cara da cara da cara da cara da cara |               |                    | 2010 ASS           |
| owing 0 to 0 of 0 entri | es             |                  |               |                      |         |                                                                                                    |               | First              | Previous Next Last |
| Total of Unio           | ıd             | Total of Clos    | ed Account    | Total of             | Output  | To                                                                                                    | tal of Income | Tota               | of Hand IN         |
| 00.5                    |                | 2 00 0           |               | 0.00 \$              |         | 2 00 0                                                                                                    |               | 0.00.5             |                    |

c) Individual user statement: click menu bar "report form"----"individual user statement", input the card number, click "inquire".

|                                                                                                    |                                                                                               |                                   | Personal Accoun                                   | Stated                                          |    |                                  |                                              |
|----------------------------------------------------------------------------------------------------|-----------------------------------------------------------------------------------------------|-----------------------------------|---------------------------------------------------|-------------------------------------------------|----|----------------------------------|----------------------------------------------|
| Filter                                                                                                    |                                                                                               |                                   |                                                   |                                                 |    |                                  |                                              |
| User                                                                                                    | User ID                                                                                       |                                   | ASN                                               | Date From                                       |    | Date To                          |                                              |
|                                                                                                    |                                                                                               |                                   |                                                   | ▼ 7/15/2014                                     |    | 7/15/2014                        |                                              |
|                                                                                                    |                                                                                               |                                   |                                                   |                                                 |    |                                  |                                              |
|                                                                                                    |                                                                                               |                                   |                                                   |                                                 |    |                                  |                                              |
| ( I a second second second second second second second second second second second second second second second |                                                                                               |                                   |                                                   |                                                 |    |                                  |                                              |
| Query ASN                                                                                                    | ন Read Q.Que                                                                                  | ry 🛔 Print                        |                                                   |                                                 |    |                                  |                                              |
| Query ASN                                                                                                    | ন Read QQue                                                                                   | ry 🗸 Print                        |                                                   |                                                 |    |                                  |                                              |
| Query ASN<br>Query ASN" means                                                                                  | Read Que                                                                                      | ry 📇 Print                        |                                                   |                                                 |    |                                  |                                              |
| Query ASN<br>Query ASN" means<br>Personal Account                                                              | Read QQue                                                                                     | ry 🌲 Print<br>ser code            |                                                   |                                                 |    |                                  |                                              |
| Query ASN<br>Query ASN" means<br>Personal Account<br>User                                                      | Read QQue<br>query all ASN by the username or to<br>t Stated<br>Transaction Type CN           | ry Print<br>ser code<br>Datetime  | Amount                                            | Balance of Account                              | St | ation Name                       | Operator                                     |
| Query ASN<br>Query ASN" means<br>Personal Accoun<br>User                                                       | Read QQue<br>query all ASN by the username or to<br>t Stated<br>Transaction Type CN           | y A Print<br>ser code<br>Datetime | Amount<br>No data available in                    | Balance of Account able                         | St | ation Name                       | Operator                                     |
| Query ASN<br>Query ASN' means<br>Personal Accoun<br>User                                                       | Read QQue<br>query all ASN by the username or u<br>t Stated<br>Transaction Type CN<br>entries | y & Print<br>ser code<br>Datetime | Amount<br>No data available in                    | Balance of Account<br>able                      | St | ation Name<br>First              | Operator<br>Previous Next Last               |
| Query ASN<br>Query ASN' means<br>Personal Account<br>User<br>Showing 0 to 0 of 0<br>Total of 1                 | Read     Que     query all ASN by the username or t     tated     Transaction Type CN entries | y A Print<br>ser code<br>Datetime | Amount<br>No data available in<br>Total of Unload | Balance of Account<br>able<br>Total of Transfer | St | ation Name<br>First<br>Balance ( | Operator<br>Previous Next Last<br>of Account |

d) Group manager statement: click menu bar "report forms"----"group

manager statement", input the card number, click "inquire"

|                            |                                 |                     | Manager Acc     | ount Stated    |                    |                    |                        |
|----------------------------|---------------------------------|---------------------|-----------------|----------------|--------------------|--------------------|------------------------|
| Filter                     |                                 |                     |                 |                |                    |                    |                        |
| User                       | User ID                         | ASN                 |                 |                | Date From          | Date To            |                        |
|                            |                                 |                     |                 |                | 7/15/2014          | 7/15/2014          |                        |
|                            | Query                           |                     |                 |                |                    |                    |                        |
| uery ASN" means query all  | ASN by the username or user cod | e                   |                 |                |                    |                    |                        |
| Print                      | p card                          |                     |                 |                |                    |                    |                        |
| Short Name                 | Transaction Type CN             | Datetime            | Amoun           | it             | Balance of Account | Station Name       | Operator               |
|                            |                                 |                     | No data availab | ole in table   |                    |                    |                        |
| lowing 0 to 0 of 0 entries |                                 |                     |                 |                |                    | <u>First</u> P     | revious <u>Next</u> La |
| Total o                    | of Load                         | To                  | tal of Transfer |                |                    | Balance of Account |                        |
| 0.00 \$                    | (                               | 0.00 \$             |                 |                | 0.00 \$            |                    |                        |
| Bill infomations for drive | er card                         |                     |                 |                |                    |                    |                        |
| Print                      |                                 |                     |                 |                |                    |                    |                        |
| ASN User                   | Vehicle No Tran                 | saction Type CN     | Datetime        | Amount         | Balance of Account | Station Name       | Operator               |
|                            |                                 |                     | No data availab | ole in table   |                    |                    |                        |
| towing 0 to 0 of 0 entries |                                 |                     |                 |                |                    | <u>First</u> P     | revious Next La        |
| Total of Load              | Total for balar                 | ace of driver card. | To              | otal of Unload | Total of Transf    | er Total o         | f Consume              |
|                            | 0.00.0                          |                     | 0.00.0          |                | 0.00.0             | 0.00.0             |                        |

## Chapter 7 <u>Gas Station Management System</u>

#### 7.1 System registration

- a) Double-click "gas station management system", user name "admin", and initial password "123456", click "login in".
- b) Click menu bar "system management"----"registration", input
  16-digit registration code in the item "registration code". Then
  Click "download center data" in toolbar.

| UserName Manager | - |
|------------------|---|
| Password         |   |
|                  |   |

#### 7.2 Station Configuration

- a) Please re-startup the gas station management system after finished all configuration.
- b) The basic information configuration for gas station: click menu bar "system Configuration" "station options", "a. b.c" in "area code" and "city code", input 000, and input 000000 in "station code", Input gas station name, address and the name of station

manager. [000 for city and 000000 for station code, mean 3 digits and 5 digits]

| Station Options            |                         |                    | 2         |
|----------------------------|-------------------------|--------------------|-----------|
| General DC Communi         | cation Parameters       |                    |           |
| Station Basic Informat     | ion                     |                    |           |
| Province Code              | 00                      | Supervisor Code    | 00000000  |
| City Code                  | 00                      | Station Code       | 00001001  |
| Station Name<br>Address    | Lantianstation          |                    |           |
| I Auto-Tank №<br>Manager 1 | leasure                 | Daily Check Time 🔽 | 0:00:00 ÷ |
|                            |                         |                    |           |
|                            | <b>√</b> OK( <u>O</u> ) | Cance              | el(X)     |

c) Tank monitor configuration: if without tank monitor, skip this operation. Click menu bar "system Configuration"—"tank monitor configuration", click "add", input tank monitor port number, select "tank monitor type", click "ok" to confirm.

| an | nk Monitor Cor | nfiguration( <u>M</u> | 0        |                  |          |        |          |          |
|----|----------------|-----------------------|----------|------------------|----------|--------|----------|----------|
| Τ  | ATG Code       | Port Id               | ATG Type | Volume Calc Flag | Baudrate | Parity | Stop Bit | Data Bit |
| ·  | 1              | 50                    | VRTLS-50 | 1                | 9600     | 0      | 1        | 8        |
|    |                |                       |          |                  |          |        |          |          |
|    |                |                       |          |                  |          |        |          |          |
|    |                |                       |          |                  |          |        |          |          |
|    |                |                       |          |                  |          |        |          |          |
|    |                |                       |          |                  |          |        |          |          |
|    |                |                       |          |                  |          |        |          |          |
|    |                |                       |          |                  |          |        |          |          |
|    |                |                       |          |                  |          |        |          |          |
|    |                |                       |          |                  |          |        |          |          |
|    |                |                       |          |                  |          |        |          |          |

d) Tank configuration: click menu bar "system Configuration"—"tank configuration", click "add", click "grade name", select oil product, input the data like tank height, volume, high oil level, low oil level, high water level, oil spill, low temperature ,input the number of tank monitor and the number of probe. (Mark: Tank ID 00)

| _        | ration①      |        | na ana ana ana ana ana ana ana ana ana | 1           |            | 90.00 NO 70          |              |        |        |        |  |
|----------|--------------|--------|----------------------------------------|-------------|------------|----------------------|--------------|--------|--------|--------|--|
| ank Code | Grade Name   | Height | Volume                                 | per Oil Lim | ər Oil Lim | <sup>-</sup> Water L | iverflow Lii | Temp L | TG Cod | FG Nam |  |
| 1        | 93# Gasoline | 3000   | 3000                                   | 2700        | 200        | 100                  | 2800         | 14     | 1      | 1      |  |
| 2        | 93# Gasoline | 3000   | 3000                                   | 0           | 0          | 0                    | 0            | 0      | 1      | 1      |  |
| 3        | 93# Gasoline | 3000   | 3000                                   | 0           | 0          | 0                    | 0            | 0      | 1      | 1      |  |
|          |              |        |                                        |             |            |                      |              |        |        |        |  |
|          |              |        |                                        |             |            |                      |              |        |        |        |  |

e) Tank volume table configuration: if without tank monitor, please skip this operation. Click menu bar "system Configuration"—" tank volume table configuration", click "import data", select tank number, click "import", select the document of volume table, click "open", after operation, click "save", you can also setup the document of volume table manually through the button of "add", "delete" and "rebuild".

| Tank 1    | <u> </u>   | Height | Volume | (A)bba             |
|-----------|------------|--------|--------|--------------------|
| Brand 90# | Gas        |        |        |                    |
| Height    | 3000 mm    |        |        |                    |
| Volume    | 3000 Litre |        |        | Reset(R)           |
|           |            |        |        | Import(I)          |
|           |            |        |        | ✓ Save( <u>S</u> ) |
|           |            |        |        | Close(C            |

configuration: click f) Pump bar "system menu Configuration"----"equipment configuration", click "Port Configuration", click "add", input the port number which serial port is 1(according the beginning port of MOXA card), then click "add" to add the corresponding serial port number according to the Click "pump setup", click "add" to add nozzle number. corresponding nozzle number according the nozzle number. At last modify the tank number that connect with every nozzle according the actually connection status. Click "confirm" after to modification.

| 1                                                                           | Davk Id                                                                          | Revelue to                                                                 | Data Dit                                              | Chan Dit                                            | Davila |                  |           |
|-----------------------------------------------------------------------------|----------------------------------------------------------------------------------|----------------------------------------------------------------------------|-------------------------------------------------------|-----------------------------------------------------|--------|------------------|-----------|
| 1                                                                           | Port Id                                                                          | Daudrate                                                                   | Data bit                                              | SCOP BIC                                            | Parity |                  | 1         |
| 2                                                                           | 2                                                                                | 9600                                                                       | 8                                                     | 1                                                   | 0      |                  |           |
| 3                                                                           | 3                                                                                | 9600                                                                       | 8                                                     | 1                                                   | 0      |                  |           |
| 4                                                                           | 4                                                                                | 9600                                                                       | 8                                                     | 1                                                   | 0      |                  |           |
| 5                                                                           | 5                                                                                | 9600                                                                       | 8                                                     | 1                                                   | 0      |                  |           |
| 6                                                                           | 6                                                                                | 9600                                                                       | 8                                                     | 1                                                   | 0      |                  |           |
| 7                                                                           | 7                                                                                | 9600                                                                       | 8                                                     | 1                                                   | 0      |                  |           |
| 8                                                                           | 8                                                                                | 9600                                                                       | 8                                                     | 1                                                   | 0      |                  |           |
|                                                                             | ă                                                                                | Add(A)                                                                     | 9                                                     | Delete(D)                                           |        | ✔ ок( <u>о</u> ) | Cancel(X) |
|                                                                             |                                                                                  |                                                                            |                                                       |                                                     |        |                  |           |
| <b>quipmen</b><br>rt Configura                                              | t Configura<br>ation(P) Pump                                                     | tion<br>p Configuratior                                                    | n(E)                                                  |                                                     |        |                  |           |
| <b>quipmen</b><br>rt Configura<br>Pump Code                                 | t Configura<br>ation(P) Pum<br>Port Code                                         | tion<br>p Configuration<br>Tank Code                                       | n(E) Bra                                              | nd                                                  |        |                  |           |
| <b>quipmen</b><br>rt Configura<br>Pump Code<br>1                            | t Configura<br>ation(P) Pump<br>Port Code<br>1                                   | tion<br>p Configuration<br>Tank Code<br>1                                  | n(E)<br>Bra<br>90#                                    | nd                                                  |        |                  |           |
| quipmen<br>rt Configura<br>Pump Code<br>1<br>2                              | t Configura<br>ation(P) Pump<br>Port Code<br>1<br>2                              | tion<br>p Configuration<br>Tank Code<br>1<br>1                             | n(E)<br>Bra<br>90#<br>90#                             | nd Gas<br>Gas                                       |        |                  |           |
| quipmen<br>rt Configura<br>Pump Code<br>1<br>2<br>3                         | t Configura<br>ation(P) Pump<br>Port Code<br>1<br>2<br>3                         | tion<br>p Configuration<br>Tank Code<br>1<br>1<br>1                        | n(E)<br>Bra<br>90#<br>90#<br>90#                      | nd<br>Gas<br>Gas<br>Gas                             |        |                  |           |
| quipmen<br>t Configura<br>Pump Code<br>1<br>2<br>3<br>4                     | t Configura<br>ation(P) Pum<br>Port Code<br>1<br>2<br>3<br>4                     | tion<br>p Configuration<br>Tank Code<br>1<br>1<br>1<br>1                   | n(E)<br>Bra<br>90#<br>90#<br>90#                      | nd<br>Gas<br>Gas<br>Gas<br>Gas                      |        |                  |           |
| guipmen<br>rt Configura<br>Pump Code<br>1<br>2<br>3<br>4<br>5               | t Configura<br>ation(P) Pum,<br>Port Code<br>1<br>2<br>3<br>4<br>5               | tion<br>p Configuration<br>Tank Code<br>1<br>1<br>1<br>1<br>3              | n(E)<br>Bra<br>90#<br>90#<br>90#<br>90#<br>95#        | nd Gas<br>Gas<br>Gas<br>Gas<br>Gas<br>Gas           |        |                  |           |
| guipmen<br>rt Configur<br>Pump Code<br>1<br>2<br>3<br>4<br>5<br>6           | t Configura<br>ation(P) Pum<br>Port Code<br>1<br>2<br>3<br>4<br>5<br>6           | tion<br>p Configuration<br>Tank Code<br>1<br>1<br>1<br>1<br>3<br>3<br>3    | n(E)<br>Bra<br>90#<br>90#<br>90#<br>90#<br>95#<br>95# | nd Gas Gas Gas Gas Gas Gas Gas Gas Gas Gas          |        |                  |           |
| quipmen<br>rt Configur<br>Pump Code<br>1<br>2<br>3<br>4<br>5<br>5<br>6<br>7 | t Configura<br>ation(P) Pum<br>Port Code<br>1<br>2<br>3<br>4<br>5<br>6<br>7<br>7 | tion<br>Configuration<br>Tank Code<br>1<br>1<br>1<br>3<br>3<br>3<br>3<br>2 | n(E)<br>Bra<br>90#<br>90#<br>90#<br>95#<br>95#<br>95# | nd Gas Gas Gas Gas Gas Gas Gas Gas Gas Gas          |        |                  |           |
| Equipmen<br>ort Configur<br>Pump Code<br>1<br>2<br>3<br>4<br>5<br>6<br>7    | t Configura<br>ation(P) Pum<br>Port Code<br>1<br>2<br>3<br>4<br>5<br>6<br>7      | tion<br>Configuration<br>Tank Code<br>1<br>1<br>1<br>1<br>3<br>3<br>3      | n(E)<br>Bra<br>90#<br>90#<br>90#<br>90#<br>95#<br>95# | nd<br>Gas<br>Gas<br>Gas<br>Gas<br>Gas<br>Gas<br>Gas |        |                  |           |

#### 7.3 Operator Management

a) Operator management: click "system Configuration"—"System Operator Management" of menu, select the operator in left side, click "→" to move it to right side, click "position", then, input the number what you want (1-station manager, 2-cashier, 3-operator), click "ok". The initial password is 123456, please modify it in password management menu after logging in.

WENZHOU BLUESKY ENERGY TECHNOLOGY CO.,LTD ADD: NO.22 JUXIN ROAD, JUGUANG YUAN, WENZHOU ZHEJIANG CHINA

|           | hation List |   | Sy  | /stem Operato | or List  |       |            |   |
|-----------|-------------|---|-----|---------------|----------|-------|------------|---|
| ployee Co | Name        | ~ |     | nployee Co    | Name     | Title | Title Name | 1 |
| 1 blu     | uesky1      |   | Þ   | 1             | Zhangsan | 1     | Manager    |   |
| 2 blu     | Jesky2      |   |     | 2             | Lisi     | 2     | Cashier    |   |
| 3 blu     | Jesky3      |   | _ [ | 3             | Zhang    | 3     | Operator   |   |
|           |             |   |     |               |          |       |            |   |

 b) Logging password management: click menu bar "system Configuration"—"Change Operator Password", input old password, then input new password twice, click "ok".

|   | User Name Manager 💽 |
|---|---------------------|
| P | Old Password        |
|   | New Password        |
| 1 | Confirm Password    |
|   |                     |

#### 7.4 Shift Management

a) Click menu bar "system Configuration"—"shift Configuration", click "add" to add the shift time according what you want, input the begin and finish schedule, this do not influent the system, just make a note, after setup, click "save". (Mark: Replacing the

totalizer board – in case of damage - during the shift has to be considered as separate transaction on the site server by maintenance staff including Station, Nozzle, Date, time, shift, old board reading and new board reading, while the shift closing such transaction has to be considered while calculating the nozzle shift sales. )

| Shift | Shift Name | Start Time |         |            |
|-------|------------|------------|---------|------------|
| 1     | 1 Shift    | 08:00:00   |         | A)bba 🕅    |
| 3     | 3 Shift    | 00:00:00   |         |            |
|       |            |            |         | Pelete(    |
|       |            |            | <u></u> |            |
|       |            |            |         | 🧹 🖌 Save(S |

#### 7.5 Stock Management

a) Begin loading oil: when it begin loading oil to tank, click menu bar
 "Inventory Management-----"Start Import Oil", select the tank that need imported ,then click "import".

| Tank | Oil Height | Oil Volume | )il Temperatur | Water Height | Water Volume |  |
|------|------------|------------|----------------|--------------|--------------|--|
| 1    | 0.00       | 0.00       | 0.00           | 0.00         | 0.00         |  |
| 2    | 0.00       | 0.00       | 0.00           | 0.00         | 0.00         |  |
| 3    | 0.00       | 0.00       | 0.00           | 0.00         | 0.00         |  |
|      |            |            |                |              |              |  |

 b) Finish loading: when loading is over, click menu bar "storage management"----Finish Importing", select corresponding tank, then click "Finish Importing".

| Tank | Oil Height | Oil Volume | Oil Temperature | Water Height | Water Volume |  |
|------|------------|------------|-----------------|--------------|--------------|--|
|      | 0.00       | 0.00       | 0.00            | 0.00         | 0.00         |  |
| 2    | 0.00       | 0.00       | 0.00            | 0.00         | 0.00         |  |
| 3    | 0.00       | 0.00       | 0.00            | 0.00         | 0.00         |  |
|      |            |            |                 |              |              |  |

c) Importing Confirmation: click menu bar "Inventory Management"—"Import oil Check", there are importing record in the confirmation window. After confirm, select importing shift and measuring person, click "confirm". Select the tank already finish importing, click "finish importing". The system can also support importing manually, click "manual importing", click "information", fill in all data in the information window, click "save" and "return", then "confirm", this importing process is finished manually.

- d) Tank Measure: click menu bar "Inventory Management"—"Tank Measure", select measure shift and person, click "Update", then click "record". [THIS FUNCTION IS FOR THOSE WITHOUT TANK SYSTEM STATION]
- e) The stock calculation way
  - i. Based on the last shift closing balance the system will calculate the stock variance per tank as following:
    - Stock variance = tank dipping balance tank book balance
    - Tank book balance = last shift balance + receiving quantity
       (form tank system) total sales of all nozzles linked to
       that tank.
  - ii. Both actual and book balance should not exceed full capacity of the tank.
- f) Warning function: when tank has leakage, high water level, low oil stock, it can send the message or email to someone.

#### 7.6 Communication With Data Center

a) Download center data: click menu bar "DC Data
 Exchange"—"Download from Data Center", and then the gas

station management system will download the information such as employee information, price information and blacklist information from the data center. It's Automatic upload and download.

b) Upload to data center: click menu bar "DC Data Exchange"—"upload to Data Center", the station will upload the data such as transaction record, daily report, monthly report to the data center management system. It's Automatic upload and download.

#### 7.7 Fueling Management

- a) Make shift and check-out: when handing over to next shift, click menu bar "Delivery Management"—"shift check", check the "check-out" screen if nozzle data and amount is correct, then select current shift , click "make shift and check out" it will display the shift report, then click the printer icon to print it.
- b) Gas station daily check out: the daily check out is made from shift check out, it will bring daily report after daily check out. Click "check out" and "confirm", after checking out. You can read and print the daily report.
- c) Gas station monthly check out: the monthly check out is made from daily check out; it will bring monthly report after monthly check out. Click "check out" and "confirm", after checking out. You can read and print the monthly report.

#### 7.8 Data Query

- a) Transaction flow query: click menu bar "Delivery Management"----"Query Transaction Details".
- b) Group transaction flow query: click menu bar "Delivery Management"—"Query User Transaction Detail".
- c) Shift information query: click menu bar "Delivery Management"----"Query shift check".
- d) Oil product price query: click menu bar"data query"—"Query oil Unit Price".
- e) Employee information query: click menu bar "data query"—"query employee information".
- f) Importing query: click menu bar "data query"—"Query Import Oil Detail".
- g) Tank measuring data query: click menu bar "data query"—"Query Tank Measure Information".
- h) Tank alarm query: click menu bar "data query"—"Query Tank Alarm Information".
- i) Shift report query: click menu bar "data query"—"query shift report".
- j) Monthly report query: click menu bar "data query"—"query monthly report", click "print", you can read and print the report.

k) Note: Please click menu bar "download center data" and "upload data to center" in every day's making shift and checking-out.

#### 7.9 Customer Payment Model:

In new system, we will increase the scanner on the fuel dispenser and office. So the system will accept the payment by scanner:

- Customer IC card
- Cash
- Credit Card
- Advanced paid coupon (option )
- Main PO (option)
- Sub PO (option)
- Credit coupon (option )

#### The method of application:

- Customer pay by cash, the employee inserts the employee card and service.
- If pay by main PO 、 Sub PO 、 advanced paid coupon or credit coupon, the employee insert the employee card, service and press the "enter" on keypad, and select the payment in keypad, then scan the ticket.